#### HSB-CV1P

Intel<sup>®</sup> Atom<sup>™</sup> D2550/N2600 Processor 10/100/1000Base-TX Ethernet 2 SATA 3.0Gb/s PCI Interface Expansion 8 USB2.0, 4 COM 1 VGA, 1 LVDS

> HSB-CV1P Manual Rev. A 2<sup>nd</sup> Ed. July 2013

# **Copyright Notice**

This document is copyrighted, 2013. All rights are reserved. The original manufacturer reserves the right to make improvements to the products described in this manual at any time without notice.

No part of this manual may be reproduced, copied, translated, or transmitted in any form or by any means without the prior written permission of the original manufacturer. Information provided in this manual is intended to be accurate and reliable. However, the original manufacturer assumes no responsibility for its use, or for any infringements upon the rights of third parties that may result from its use.

The material in this document is for product information only and is subject to change without notice. While reasonable efforts have been made in the preparation of this document to assure its accuracy, AAEON assumes no liabilities resulting from errors or omissions in this document, or from the use of the information contained herein.

AAEON reserves the right to make changes in the product design without notice to its users.

### Acknowledgments

All other products' name or trademarks are properties of their respective owners.

- AMI is a trademark of American Megatrends Inc.
- Intel<sup>®</sup>, Atom<sup>™</sup> are trademarks of Intel<sup>®</sup> Corporation.
- Microsoft Windows<sup>®</sup> is a registered trademark of Microsoft Corp.
- ITE is a trademark of Integrated Technology Express, Inc.
- IBM, PC/AT, PS/2, and VGA are trademarks of International Business Machines Corporation.
- SoundBlaster is a trademark of Creative Labs, Inc.

Please be notified that all other products' name or trademarks not be mentioned above are properties of their respective owners.

# Packing List

Before you begin installing your card, please make sure that the following materials have been shipped:

• 1 HSB-CV1P CPU Card with Active Cooler (Intel<sup>®</sup>

Atom<sup>™</sup> D2550 version) or Passive Heatsink (Intel<sup>®</sup>

Atom<sup>™</sup> N2600 version)

- 1 CD-ROM for manual (in PDF format) and drivers
- 1 Jumpers
- 1 Cable Kit for HSB series
- 1 SATA Cable

If any of these items should be missing or damaged, please contact your distributor or sales representative immediately.

## Contents

#### **Chapter 1 General Information**

| 1.1 Introduction   | 1-2 |
|--------------------|-----|
| 1.2 Features       | 1-3 |
| 1.3 Specifications | 1-4 |

#### Chapter 2 Quick Installation Guide

| 2.1 Safety Precautions                                | 2-2  |
|-------------------------------------------------------|------|
| 2.2 Location of Connectors and Jumpers                | 2-3  |
| 2.3 Mechanical Drawing                                | 2-4  |
| 2.4 List of Jumpers                                   | 2-5  |
| 2.5 List of Connectors                                | 2-5  |
| 2.6 Setting Jumpers                                   | 2-7  |
| 2.7 Clear CMOS (JP1)                                  | 2-8  |
| 2.8 LVDS Operating Voltage Selection (JP2)            | 2-8  |
| 2.9 LVDS Inverter/ Backlight Voltage Selection (JP3)  | 2-8  |
| 2.10 LVDS Inverter/ Backlight Bias/PWM Mode Selection | n    |
| (JP4)                                                 | 2-8  |
| 2.11 AT/ATX Power Mode Selection (JP5)                | 2-8  |
| 2.12 COM2 RI/+5V/+12V Selection (JP6)                 | 2-9  |
| 2.13 LVDS Inverter/ Backlight Connector (CN1)         | 2-9  |
| 2.14 LVDS Connector (CN2)                             | 2-9  |
| 2.15 Keyboard Connector (CN3)                         | 2-10 |
| 2.16 PS2 Keyboard/Mouse Connector (CN4)               | 2-10 |
| 2.17 Digital I/O Connector (CN5)                      | 2-11 |

| 2.18 RJ-45 Ethernet (CN6)                            | . 2-11 |
|------------------------------------------------------|--------|
| 2.19 RJ-45 Ethernet (CN7)                            | . 2-11 |
| 2.20 External +5VSB Input Connector (CN8)            | . 2-11 |
| 2.21 HD Audio Codec with Realtek ALC888 (Optional)   |        |
| Connector (CN9)                                      | . 2-12 |
| 2.22 USB Port #7 Connector (CN10)                    | . 2-12 |
| 2.23 Front Panel Connector 1 (FP1)                   | . 2-13 |
| 2.24 Front Panel Connector 2 (FP2)                   | . 2-13 |
| 2.25 Analog CRT Display Connector (VGA1)             | . 2-13 |
| 2.26 USB Port #0 and #1 Connector (USB1)             | . 2-14 |
| 2.27 USB Port #2 and #3 Connector (USB2)             | . 2-14 |
| 2.28 USB Port #4 and #5 Connector (USB3)             | . 2-15 |
| 2.29 USB Port #6 Connector (USB4)                    | . 2-15 |
| 2.30 RS-232 Serial Port1 Connector (COM1)            | . 2-15 |
| 2.31 RS-232/422/485 Serial Port2 Connector (COM2)    | . 2-16 |
| 2.32 RS-232 Serial port3 Connector (COM3)            | . 2-17 |
| 2.33 RS-232 Serial port4 Connector (COM4)            | . 2-17 |
| 2.34 Infrared Connector (IR1)                        | . 2-17 |
| 2.35 Parallel Port Connector (LPT1)                  | . 2-18 |
| 2.36 SATA Port2 Connector (SATA1)                    | . 2-18 |
| 2.37 SATA Port1 Connector (SATA2)                    | . 2-19 |
| 2.38 BIOS Debug Port (SPI1)                          | . 2-19 |
| 2.39 3-Pin CPU Fan Connector (4-Pin Optional) (FAN1) | ) 2-20 |
| 2.40 4-Pin System FAN Connector (FAN2)               | . 2-20 |
| 2.41 4-Pin ATX Power Connector (ATX1)                | . 2-20 |

|   | Half-size SBC HSB-CV1P                       |
|---|----------------------------------------------|
|   | 2.42 DDR3 SODIMM Slot (DIMM1) 2-21           |
| С | hapter 3 AMI BIOS Setup                      |
|   | 3.1 System Test and Initialization           |
|   | 3.2 AMI BIOS Setup 3-3                       |
| С | hapter 4 Driver Installation                 |
|   | 4.1 Installation4-3                          |
| A | ppendix A Programming The Watchdog Timer     |
|   | A.1 ProgrammingA-2                           |
|   | A.2 F81866 Watchdog Timer Initial ProgramA-5 |
| A | ppendix B I/O Information                    |
|   | B.1 I/O Address MapB-2                       |
|   | B.2 1 <sup>st</sup> MB Memory Address MapB-4 |
|   | B.3 IRQ Mapping ChartB-5                     |
| A | ppendix C Mating Connector                   |
|   | C.1 List of Mating Connectors and Cables C-2 |
| A | ppendix D AHCI Setting                       |
|   | D.1 Setting AHCI D-2                         |

# Chapter

# General Information

Chapter 1 General Information 1-1

#### **1.1 Introduction**

AAEON, a leading embedded boards manufacturer, is pleased to announce the debut of the new generation Half-size Single Board Computer—HSB-CV1P.

HSB-CV1P adopts Intel<sup>®</sup> Atom<sup>™</sup> D2550/ N2600 Processor. The system memory is deployed with 204-pin SODIMM DDR3 800/1066 up to 4 GB for Intel<sup>®</sup> Atom<sup>™</sup> D2550 processor and up to 2 GB for Intel<sup>®</sup> Atom<sup>™</sup> N2600 Processor. In addition, Realtek RTL8111E supports two 10/100/1000Base-TX that allow a faster network connection.

The display of HSB-CV1P supports CRT/LCD, LVDS/LCD simultaneous and dual view displays. Moreover, two SATA 3.0Gb/s provide a better storage. Eight USB2.0, four COM Ports (three RS-232, one RS-232/422/485) and 8-bit digital I/O are configured on the HSB-CV1P as well. Full functions make HSB-CV1P user friendly. This brand new slot CPU board is developed to suit the requirements of Industrial/Factory Automation, Transportation, banking machine, ITS, HMI and workstation applications.

#### 1.2 Features

- Onboard Intel<sup>®</sup> Atom<sup>™</sup> D2550/ N2600 Processor
- Intel<sup>®</sup> NM10
- DDR3 800 / 1066 SODIMM x 1, max. 4GB (D2550), 2GB (N2600)
- Intel<sup>®</sup> Graphics Media Accelerator Supports DirectX 10, OpenGL 3.0
- HD Codec Audio Daughter Board (optional)
- Realtek RTL 8111E, Gigabit Ethernet, RJ-45 x 2
- USB 2.0 x 8 (Pin header x 3, 2 xOnboard Type A connector x 2,One for Nano USB)
- COM x 4 (RS-232 x 3, RS-232/422/485 x 1)
- SATA 3.0Gb/s x 2, Digital I/O, Parallel Port x 1, IrDA Port x 1\*
- VGA Output Connector for Display
- Supports LVDS Up to 24-bit Single Channel (N2600 Supports 18-bit Single Channel Only)

<u>Note\*</u>: The IrDA function will be disabled under Windows<sup>®</sup> 7 Operating System.

#### **1.3 Specifications**

#### System Intel<sup>®</sup> Atom™ Processor D2550/ N2600 processor, (1.86 GHz for D2550, 1.6 GHz for N2600) System Memory 204-pin DDR3 SODIMM x 1, Max. 4 GB (DDR3 800/1066) for Intel<sup>®</sup> Atom<sup>™</sup>D2550: Max. 2 GB (DDR3 800/1066) for Intel<sup>®</sup> Atom™N2600 Intel<sup>®</sup> NM10 Chipset I/O Chipset Fintek 81866F Ethernet Realtek RTL8111E, 10/100/1000Base-TX, RJ-45 x 2 AMI Plug & Play SPI BIOS -BIOS 8 MB Flash Wake On LAN Yes 1~255 steps by software Watchdog Timer program H/W Status Monitoring Supports Fan Speed, Voltages and Temperature Monitoring **Expansion Interface** PCI

| Half-size SBC                         | HSB-CV1P                   |
|---------------------------------------|----------------------------|
|                                       |                            |
| <ul> <li>Power Requirement</li> </ul> | +12V, ATX                  |
| <ul> <li>Battery</li> </ul>           | Lithium battery            |
| Board Size                            | 7.3"(L) x 4.8"(W) (185mm x |
|                                       | 122mm)                     |
| <ul> <li>Gross Weight</li> </ul>      | 0.75 lb (0.35 Kg)          |
| Operating Temperature                 | e 32°F~ 140°F (0°C ~ 60°C) |
| Storage Temperature                   | -4°F~ 158°F (-20°C ~ 70°C) |
| Operating Humidity                    | 10%~80% relative humidity, |
|                                       | non-condensing             |

# Display: Supports CRT/LCD, LVDS/LCD, simultaneous and dual view displays

| • | Chipset          | Intel <sup>®</sup> Graphics Media      |
|---|------------------|----------------------------------------|
|   |                  | Accelerator supports DirectX 10,       |
|   |                  | OpenGL 3.0                             |
| • | Resolution       | Up to 1920x1200 for CRT;               |
|   |                  | Up to 1440x900 for LVDS                |
|   |                  | (D2550);                               |
|   |                  | Up to 1366x768 for LVDS                |
|   |                  | (N2600)                                |
| • | LCD Interface    | 18/24-bit Single Channel LVDS          |
|   |                  | LCD for Intel <sup>®</sup> Atom™D2550; |
|   |                  | 18-bit Single Channel LVDS             |
|   |                  | LCD for Intel <sup>®</sup> Atom™ N2600 |
| • | Output Interface | VGA x 1, LVDS x 1                      |
|   |                  |                                        |

|     | Half-size SBC                           | HSB-CV1P                       |
|-----|-----------------------------------------|--------------------------------|
| I/C | 0                                       |                                |
|     | <ul> <li>Storage</li> </ul>             | SATA 3.0Gb/s x 2               |
|     | <ul> <li>Serial Port</li> </ul>         | COM x 4 (box header)           |
|     |                                         | COM2 : RS-232/422/485 (Box     |
|     |                                         | header 2.0mm)                  |
|     |                                         | COM1, COM3, COM4 :RS-232       |
|     |                                         | (Box header 2.0mm)             |
|     | Parallel Port                           | SPP/EPP/ECP modes              |
|     | USB Port                                | USB2.0 x 8 (internal 5x2 pin   |
|     |                                         | header x 3, onboard Type A     |
|     |                                         | connector x 2)                 |
|     | <ul> <li>PS/2 Port</li> </ul>           | Mini-DIN PS/2 Keyboard and     |
|     |                                         | Mouse x 1                      |
|     | <ul> <li>Digital I/O</li> </ul>         | Supports 8-bit (Programmable)  |
|     | <ul> <li>Audio(daughter boar</li> </ul> | d) High definition codec audio |
|     |                                         | daughter board (optional)      |
|     |                                         |                                |

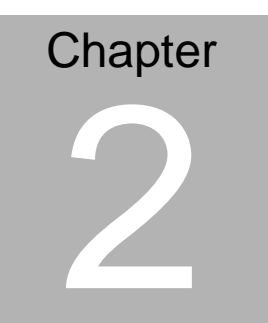

Quick Installation Guide

Chapter 2 Quick Installation Guide 2-1

#### 2.1 Safety Precautions

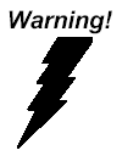

Always completely disconnect the power cord from your board whenever you are working on it. Do not make connections while the power is on, because a sudden rush of power can damage sensitive electronic components.

Caution!

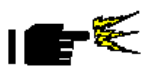

Always ground yourself to remove any static charge before touching the board. Modern electronic devices are very sensitive to static electric charges. Use a grounding wrist strap at all times. Place all electronic components on a static-dissipative surface or in a static-shielded bag when they are not in the chassis

#### 2.2 Location of Connectors and Jumpers

#### **Component Side**

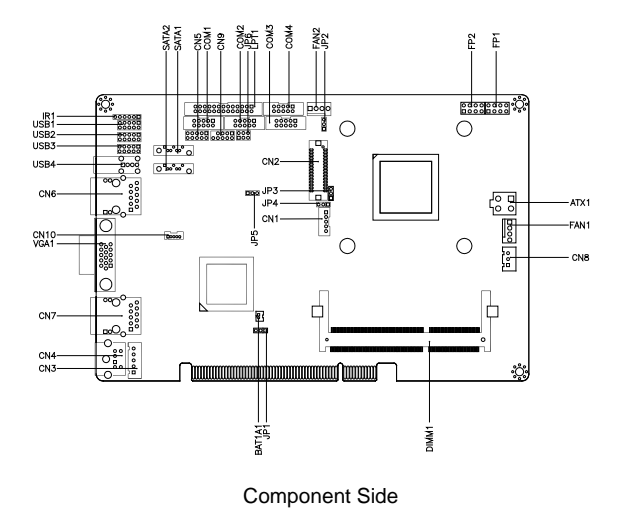

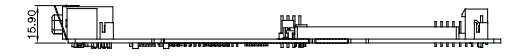

Solder side

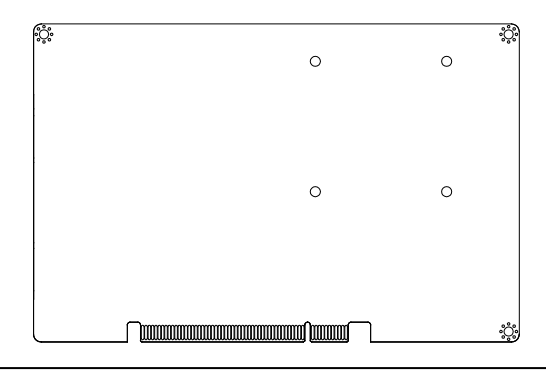

Chapter 2 Quick Installation Guide 2-3

#### 2.3 Mechanical Drawing

#### **Component Side**

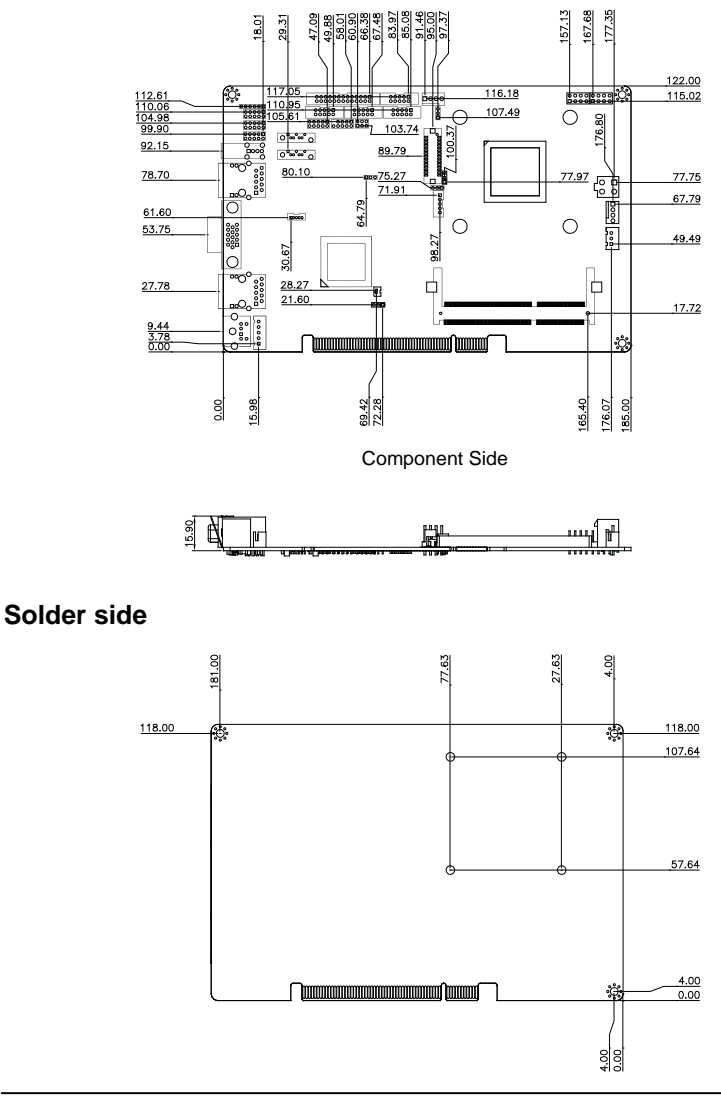

Chapter 2 Quick Installation Guide 2-4

#### 2.4 List of Jumpers

The board has a number of jumpers that allow you to configure your system to suit your application.

The table below shows the function of each of the board's jumpers:

| Label | Function                                         |
|-------|--------------------------------------------------|
| JP1   | Clear CMOS                                       |
| JP2   | LVDS Operating Voltage Selection                 |
| JP3   | LVDS Inverter/ Backlight Voltage Selection       |
| JP4   | LVDS Inverter/ Backlight Bias/PWM Mode Selection |
| JP5   | AT/ATX Power Mode Selection                      |
| JP6   | COM2 RI/+5/+12V Selection                        |

#### 2.5 List of Connectors

The board has a number of connectors that allow you to configure your system to suit your application. The table below shows the function of each board's connectors:

| Label | Function                                                   |
|-------|------------------------------------------------------------|
| CN1   | LVDS Inverter/ Backlight Connector                         |
| CN2   | LVDS Connector (Single Channel18/24bit)                    |
| CN3   | Keyboard Connector                                         |
| CN4   | PS2 Keyboard/Mouse Connector                               |
| CN5   | Digital I/O Connector                                      |
| CN6   | RJ-45 Ethernet                                             |
| CN7   | RJ-45 Ethernet                                             |
| CN8   | External +5VSB Input Connector                             |
| CN9   | HD Audio Codec with Realtek ALC888 (Optional)<br>Connector |
| CN10  | USB Port #7 Connector                                      |
| FP1   | Front Panel Connector 1                                    |

| FP2    | Front Panel Connector 2                  |
|--------|------------------------------------------|
| VGA1   | Analog CRT Display Connector             |
| USB1   | USB Port #0 and #1 Connector             |
| USB2   | USB Port #2 and #3 Connector             |
| USB3   | USB Port #4 and #5 Connector             |
| USB4   | USB Port #6 Connector                    |
| COM1   | RS-232 Serial port1 Connector            |
| COM2   | RS-232/422/485 Serial port2 Connector    |
| COM3   | RS-232 Serial port3 Connector            |
| COM4   | RS-232 Serial port4 Connector            |
| IR1    | Infrared Connector                       |
| LPT1   | Parallel Port Connector                  |
| SATA1  | SATA Port 2 Connector                    |
| SATA2  | SATA Port 1 Connector                    |
| SPI1   | BIOS Debug Port                          |
| DIMM1  | DDR3 SODIMM Slot                         |
| BAT1A1 | Battery                                  |
| FAN1   | 3-Pin CPU Fan Connector (4-Pin Optional) |
| FAN2   | 4-Pin System Fan Connector               |
| ATX1   | 4-Pin ATX Power Connector                |

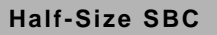

#### 2.6 Setting Jumpers

You configure your card to match the needs of your application by setting jumpers. A jumper is the simplest kind of electric switch. It consists of two metal pins and a small metal clip (often protected by a plastic cover) that slides over the pins to connect them. To "close" a jumper you connect the pins with the clip.

To "open" a jumper you remove the clip. Sometimes a jumper will have three pins, labeled 1, 2 and 3. In this case you would connect either pins 1 and 2 or 2 and 3.

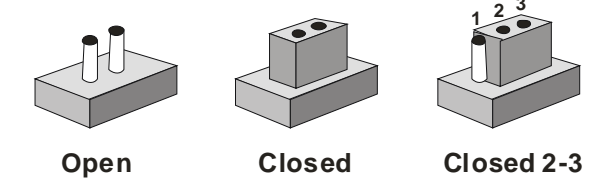

A pair of needle-nose pliers may be helpful when working with jumpers.

If you have any doubts about the best hardware configuration for your application, contact your local distributor or sales representative before you make any change.

Generally, you simply need a standard cable to make most connections.

#### 2.7 Clear CMOS (JP1)

| JP1 | Function         |  |
|-----|------------------|--|
| 1-2 | Normal (Default) |  |
| 3-4 | Clear CMOS       |  |

#### 2.8 LVDS Operating Voltage Selection (JP2)

| JP2 | Function        |  |
|-----|-----------------|--|
| 1-2 | +5V             |  |
| 2-3 | +3.3V (Default) |  |

#### 2.9 LVDS Inverter/ Backlight Voltage Selection (JP3)

| JP3 | Function      |
|-----|---------------|
| 1-2 | +12V          |
| 2-3 | +5V (Default) |

#### 2.10 LVDS Inverter/ Backlight Bias/PWM Mode Selection (JP4)

| JP4 | Function       |  |
|-----|----------------|--|
| 1-2 | Bias (Default) |  |
| 2-3 | PWM Control    |  |

#### 2.11 AT/ATX Power Mode Selection (JP5)

| JP5 | Function     |
|-----|--------------|
| 1-2 | ATX(Default) |
| 2-3 | AT           |

#### 2.12 COM2 RI/+5V/+12V Selection (JP6)

| JP6 | Function     |  |
|-----|--------------|--|
| 1-2 | +12V         |  |
| 3-4 | RI (Default) |  |
| 5-6 | +5V          |  |

#### 2.13 LVDS Inverter/ Backlight Connector (CN1)

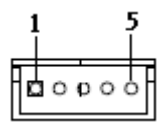

| Pin | Signal   |  |
|-----|----------|--|
| 1   | 12V / 5V |  |
| 2   | VCON     |  |
| 3   | GND      |  |
| 4   | GND      |  |
| 5   | INV_EN   |  |

#### 2.14 LVDS Connector(CN2)

|  | 1<br>2 | ₽ | • | ê | • | : | ÷ | ° | ; | • | • | ° | • | : | ê | Ŧ | 29<br>30 |
|--|--------|---|---|---|---|---|---|---|---|---|---|---|---|---|---|---|----------|
|--|--------|---|---|---|---|---|---|---|---|---|---|---|---|---|---|---|----------|

| Pin | Signal       | Pin | Signal      |
|-----|--------------|-----|-------------|
| 1   | BKLT_EN      | 2   | BKLT_CTRL   |
| 3   | LVDSVCC      | 4   | GND         |
| 5   | LVDS1_CLK#   | 6   | LVDS1_CLK   |
| 7   | LVDSVCC      | 8   | GND         |
| 9   | LVDS1_DATA0# | 10  | LVDS1_DATA0 |
| 11  | LVDS1_DATA1# | 12  | LVDS1_DATA1 |
| 13  | LVDS1_DATA2# | 14  | LVDS1_DATA2 |
|     |              |     |             |

Chapter 2 Quick Installation Guide 2-9

|    | Half-Size SBC |    | HSB-CV1P     |
|----|---------------|----|--------------|
|    |               |    |              |
| 15 | LVDS1_DATA3#  | 16 | LVDS1_DATA3  |
| 17 | LVDS_DDC_DATA | 18 | LVDS_DDC_CLK |
| 19 | LVDS2_DATA0#  | 20 | LVDS2_DATA0  |
| 21 | LVDS2_DATA1#  | 22 | LVDS2_DATA1  |
| 23 | LVDS2_DATA2#  | 24 | LVDS2_DATA2  |
| 25 | LVDS2_DATA3#  | 26 | LVDS2_DATA3  |
| 27 | LVDSVCC       | 28 | GND          |
| 29 | LVDS2_CLK#    | 30 | LVDS2_CLK    |

#### 2.15 Keyboard Connector (CN3)

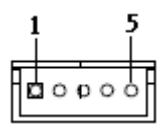

| Pin | Signal  |
|-----|---------|
| 1   | KB_CLK  |
| 2   | KB_DATA |
| 3   | N.C.    |
| 4   | GND     |
| 5   | +5V     |

#### 2.16 PS2 Keyboard/Mouse Connector (CN4)

| Pin | Signal         | Pin | Signal      |
|-----|----------------|-----|-------------|
| 1   | Keyboard DATA  | 2   | Mouse Data  |
| 3   | GND            | 4   | +5V Volt    |
| 5   | Keyboard clock | 6   | Mouse Clock |

#### 2.17 Digital I/O Connector (CN5)

| 2 |   |   |   | 10 |
|---|---|---|---|----|
| Л | Π | Π | Π | Π  |
|   |   |   |   |    |
|   |   |   |   |    |
| Т |   |   |   | Т  |
| 1 |   |   |   | 9  |

| Pin | Signal | Pin | Signal |
|-----|--------|-----|--------|
| 1   | IN0    | 2   | IN1    |
| 3   | IN2    | 4   | IN3    |
| 5   | OUT0   | 6   | OUT1   |
| 7   | OUT2   | 8   | OUT3   |
| 9   | +3.3V  | 10  | GND    |

#### 2.18 RJ-45 Ethernet (CN6)

Standard specification

#### 2.19 RJ-45 Ethernet (CN7)

Standard specification

#### 2.20 External +5VSB Input Connector (CN8)

| 3 | 1 |
|---|---|

| Pin | Signal |  |
|-----|--------|--|
| 1   | PS_ON# |  |
| 2   | GND    |  |
| 3   | +5VSB  |  |
|     |        |  |

# 2.21 HD Audio Codec with Realtek ALC888 (Optional) Connector (CN9)

| 2<br>1<br>1<br>1 |     | 0<br> -<br> -<br> -<br> -<br> -<br> -<br> -<br> |     |        |
|------------------|-----|-------------------------------------------------|-----|--------|
|                  | Pin | Signal                                          | Pin | Signal |
|                  | 1   | RST                                             | 2   | SYNC   |
|                  | 3   | SDIN                                            | 4   | SDOUT  |
|                  | 5   | DET                                             | 6   | BCLK   |
|                  | 7   | GND                                             | 8   | +5V    |
|                  | 9   | NC                                              | 10  | +3.3V  |

#### 2.22 USB Port #7 Connector (CN10)

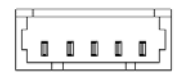

| Pin | Signal |
|-----|--------|
| 1   | +5VSB  |
| 2   | USB7N  |
| 3   | USB7P  |
| 4   | GND    |
| 5   | GND    |

#### 2.23 Front Panel Connector 1 (FP1)

| 2 | п | п | 8 |
|---|---|---|---|
| H |   |   | 0 |
| • | 0 |   | 0 |
| I | U | U | U |
| 1 |   |   | 7 |

| Pin | Signal              | Pin | Signal           |
|-----|---------------------|-----|------------------|
| 1   | Power On Button (+) | 2   | Reset Switch (+) |
| 3   | Power On Button (-) | 4   | Reset Switch (-) |
| 5   | HDD LED (+)         | 6   | Power LED (+)    |
| 7   | HDD LED (-)         | 8   | Power LED (-)    |
|     |                     |     |                  |

#### 2.24 Front Panel Connector 2 (FP2)

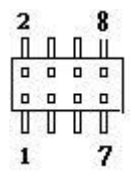

| Pin | Signal               | Pin | Signal            |
|-----|----------------------|-----|-------------------|
| 1   | External Speaker (+) | 2   | NC                |
| 3   | NC                   | 4   | NC                |
| 5   | Internal Buzzer (-)  | 6   | I2C Bus SMB Clock |
| 7   | External Speaker (-) | 8   | I2C Bus SMB Data  |

#### 2.25 Analog CRT Display Connector (VGA1)

Standard specification

#### 2.26 USB Port #0 and #1 Connector (USB1)

| 2 |   |   |   | 10 |
|---|---|---|---|----|
| Л | Π | Π | Π | Π  |
|   |   |   |   |    |
|   |   |   |   |    |
| Т |   |   |   |    |
| 1 |   |   |   | 9  |

| Pin | Signal | Pin | Signal  |
|-----|--------|-----|---------|
| 1   | +5VSB  | 2   | GND     |
| 3   | USB0N  | 4   | GND     |
| 5   | USB0P  | 6   | USB1P   |
| 7   | GND    | 8   | USB1N   |
| 9   | GND    | 10  | +5V_USB |

#### 2.27 USB Port #2 and #3 Connector (USB2)

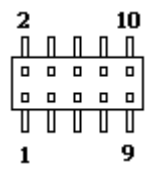

| Pin | Signal | Pin | Signal  |
|-----|--------|-----|---------|
| 1   | +5VSB  | 2   | GND     |
| 3   | USB2N  | 4   | GND     |
| 5   | USB2P  | 6   | USB3P   |
| 7   | GND    | 8   | USB3N   |
| 9   | GND    | 10  | +5V_USB |

#### 2.28 USB Port #4 and #5 Connector (USB3)

| 2 |   |   |   | 10 |
|---|---|---|---|----|
|   | Π | Π | Π | Π  |
|   |   |   |   |    |
|   |   |   |   |    |
| Т |   |   |   |    |
| 1 |   |   |   | 9  |

| Pin | Signal | Pin | Signal  |
|-----|--------|-----|---------|
| 1   | +5VSB  | 2   | GND     |
| 3   | USB4N  | 4   | GND     |
| 5   | USB4P  | 6   | USB5P   |
| 7   | GND    | 8   | USB5N   |
| 9   | GND    | 10  | +5V_USB |

#### 2.29 USB Port #6 Connector (USB4)

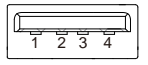

| Pin | Signal |
|-----|--------|
| 1   | +5VSB  |
| 2   | USB6N  |
| 3   | USB6P  |
| 4   | GND    |

#### 2.30 RS-232 Serial port1 Connector (COM1)

| 9 -  | - | • |   | 81 |
|------|---|---|---|----|
| 10 - | • | • | • | •2 |

| Half-Size | SBC |
|-----------|-----|
|-----------|-----|

HSB-CV1P

| Pin | Signal | Pin | Signal |
|-----|--------|-----|--------|
| 1   | DCD1   | 2   | RXD1   |
| 3   | TXD1   | 4   | DTR1   |
| 5   | GND    | 6   | DSR1   |
| 7   | RTS1   | 8   | CTS1   |
| 9   | RI1    | 10  | NC     |

#### 2.31 RS-232/422/485 Serial port2 Connector (COM2)

| 9 -  | - | • | - | 81 |
|------|---|---|---|----|
| 10 - | • | • | • | •2 |

RS-232:

| Pin | Signal       | Pin | Signal |
|-----|--------------|-----|--------|
| 1   | DCD2         | 2   | RXD2   |
| 3   | TXD2         | 4   | DTR2   |
| 5   | GND          | 6   | DSR2   |
| 7   | RTS2         | 8   | CTS2   |
| 9   | RI2/+5V/+12V | 10  | NC     |
|     |              |     |        |

RS-485:

| Pin     | Signal      | Pin | Signal |  |
|---------|-------------|-----|--------|--|
| 1       | TXD-        | 2   | NC     |  |
| 3       | TXD+        | 4   | NC     |  |
| 5       | GND         | 6   | NC     |  |
| 7       | NC          | 8   | NC     |  |
| 9       | NC/+5V/+12V | 10  | NC     |  |
| RS-422: |             |     |        |  |
| Pin     | Signal      | Pin | Signal |  |
| 1       | TXD-        | 2   | RXD+   |  |
| 1       | TXD-        | 2   | RXD+   |  |

Chapter 2 Quick Installation Guide 2-16

| Half-Size SBC |             |    | HSB-CV1P |  |  |
|---------------|-------------|----|----------|--|--|
|               |             |    |          |  |  |
| 3             | TXD+        | 4  | RXD-     |  |  |
| 5             | GND         | 6  | NC       |  |  |
| 7             | NC          | 8  | NC       |  |  |
| 9             | NC/+5V/+12V | 10 | NC       |  |  |

#### 2.32 RS-232 Serial port3 Connector (COM3)

| 9<br>10 | 9 · · · · · · · · · · · · · · · · · · · |        |     |        |  |  |
|---------|-----------------------------------------|--------|-----|--------|--|--|
|         | Pin                                     | Signal | Pin | Signal |  |  |
|         | 1                                       | DCD3   | 2   | RXD3   |  |  |
|         | 3                                       | TXD3   | 4   | DTR3   |  |  |
|         | 5                                       | GND    | 6   | DSR3   |  |  |
|         | 7                                       | RTS3   | 8   | CTS3   |  |  |
|         | 9                                       | RI3    | 10  | NC     |  |  |
|         |                                         |        |     |        |  |  |

#### 2.33 RS-232 Serial port4 Connector (COM4)

| 9<br>10 | 9 • • • • • • • • • • • • • • • • • • • |        |     |        |  |  |
|---------|-----------------------------------------|--------|-----|--------|--|--|
|         | Pin                                     | Signal | Pin | Signal |  |  |
|         | 1                                       | DCD4   | 2   | RXD4   |  |  |
|         | 3                                       | TXD4   | 4   | DTR4   |  |  |
|         | 5                                       | GND    | 6   | DSR4   |  |  |
|         | 7                                       | RTS4   | 8   | CTS4   |  |  |
| -       | 9                                       | RI4    | 10  | NC     |  |  |

#### 2.34 Infrared Connector (IR1)

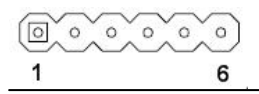

| Pin | Signal |
|-----|--------|
| 1   | +5V    |
| 2   | NC     |
| 3   | IRRX   |
| 4   | GND    |
| 5   | IRTX   |
| 6   | NC     |

#### 2.35 Parallel Port Connector (LPT1)

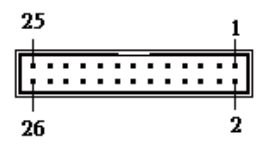

| Pin | Signal | Pin | Signal |
|-----|--------|-----|--------|
| 1   | STB#   | 2   | AFD#   |
| 3   | DATA0  | 4   | ERR#   |
| 5   | DATA1  | 6   | INIT#  |
| 7   | DATA2  | 8   | SLIN#  |
| 9   | DATA3  | 10  | GND    |
| 11  | DATA4  | 12  | GND    |
| 13  | DATA5  | 14  | GND    |
| 15  | DATA6  | 16  | GND    |
| 17  | DATA7  | 18  | GND    |
| 19  | ACK#   | 20  | GND    |
| 21  | BUSY   | 22  | GND    |
| 23  | PE     | 24  | GND    |
| 25  | SELECT | 26  | NC     |
|     |        |     |        |

#### 2.36 SATA Port2 Connector (SATA1)

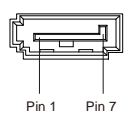

| Pin | Signal   |
|-----|----------|
| 1   | GND      |
| 2   | SATA_TX+ |
| 3   | SATA_TX- |
| 4   | GND      |
| 5   | SATA_RX- |
| 6   | SATA_RX+ |
| 7   | GND      |

#### 2.37 SATA Port1 Connector (SATA2)

| Pin 1 Pin 7 |          |
|-------------|----------|
| Pin         | Signal   |
| 1           | GND      |
| 2           | SATA_TX+ |
| 3           | SATA_TX- |

| 4 | GND      |
|---|----------|
| 5 | SATA_RX- |
| 6 | SATA_RX+ |
| 7 | GND      |

#### 2.38 BIOS Debug Port (SPI1)

| 2 |   |   | 8 |
|---|---|---|---|
| Π | Π | Π | Ш |
|   |   |   | ۵ |
|   |   |   |   |
| Ι | I | Т | Т |
| 1 |   |   | 7 |

| Pin | Signal    | Pin | Signal  |
|-----|-----------|-----|---------|
| 1   | +3.3V     | 2   | GND     |
| 3   | SPI_CE#   | 4   | SPI_CLK |
| 5   | SPI_SO    | 6   | SPI_SI  |
| 7   | SPI_HOLD# | 8   | NC      |

#### 2.39 3-Pin CPU Fan Connector (4-Pin Optional) (FAN1)

| 0<br>4 | ○ ○ Ŏ<br>1 |                    |
|--------|------------|--------------------|
|        | Pin        | Signal             |
|        | 1          | GND                |
|        | 2          | +12V               |
|        | 3          | FAN_TAC            |
|        | 4          | FAN_CTL (Optional) |

#### 2.40 4-Pin System FAN Connector (FAN2)

| 0 0 0 0<br>4 1 |        |  |
|----------------|--------|--|
| Pin            | Signal |  |
| 1              | GND    |  |

Chapter 2 Quick Installation Guide 2-20

|   | Half-Size SBC | HSB-CV1P |
|---|---------------|----------|
|   |               |          |
| 2 | +12V          |          |
| 3 | FAN_TAC       |          |
| 4 | FAN_CTL       |          |

#### 2.41 4-Pin ATX Power Connector (ATX1)

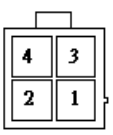

| Pin | Signal | Pin | Signal |
|-----|--------|-----|--------|
| 1   | GND    | 2   | GND    |
| 3   | +12V   | 4   | +12V   |

#### 2.42 DDR3 SODIMM Slot (DIMM1)

Standard specification

#### Below Table for China RoHS Requirements 产品中有毒有害物质或元素名称及含量

#### AAEON Main Board/ Daughter Board/ Backplane

|                                                               | 有毒有害物质或元素 |      |      |          |       |        |
|---------------------------------------------------------------|-----------|------|------|----------|-------|--------|
| 部件名称                                                          | 铅         | 汞    | 镉    | 六价铬      | 多溴联苯  | 多溴二苯醚  |
|                                                               | (Pb)      | (Hg) | (Cd) | (Cr(VI)) | (PBB) | (PBDE) |
| 印刷电路板                                                         | ~         |      |      |          | 0     | 0      |
| 及其电子组件                                                        |           | 0    | 0    | 0        | 0     | 0      |
| 外部信号                                                          |           |      |      |          | 0     | 0      |
| 连接器及线材                                                        |           | 0    | 0    | 0        | 0     | 0      |
|                                                               |           |      |      |          |       |        |
|                                                               |           |      |      |          |       |        |
|                                                               |           |      |      |          |       |        |
|                                                               |           |      |      |          |       |        |
|                                                               |           |      |      |          |       |        |
|                                                               |           |      |      |          |       |        |
|                                                               |           |      |      |          |       |        |
|                                                               |           |      |      |          |       |        |
| O: 表示该有毒有害物质在该部件所有均质材料中的含量均在                                  |           |      |      |          |       |        |
| SJ/III303-2000 标准规定的限重安米以下。                                   |           |      |      |          |       |        |
| X:表示该有毒有害物质至少在该部件的某一均质材料中的含量超出<br>S.I/T 11363-2006 标准规定的限量要求。 |           |      |      |          |       |        |
| 久沙 山立日底标示之 <b>打</b> 刀伸用期阻 <u>亥</u> 绝大 <u></u> 如元偿使用处况了        |           |      |      |          |       |        |
| 备注: 此厂前州你小之小休使用别限,永泪任一取止吊使用扒洗下。                               |           |      |      |          |       |        |

# Chapter 3

# AMI BIOS Setup
#### 3.1 System Test and Initialization

These routines test and initialize board hardware. If the routines encounter an error during the tests, you will either hear a few short beeps or see an error message on the screen. There are two kinds of errors: fatal and non-fatal. The system can usually continue the boot up sequence with non-fatal errors.

#### System configuration verification

These routines check the current system configuration stored in the CMOS memory and BIOS NVRAM. If system configuration is not found or system configuration data error is detected, system will load optimized default and re-boot with this default system configuration automatically.

There are four situations in which you will need to setup system configuration:

- 1. You are starting your system for the first time
- 2. You have changed the hardware attached to your system
- 3. The system configuration is reset by Clear-CMOS jumper
- 4. The CMOS memory has lost power and the configuration information has been erased.

The HSB-CV1P CMOS memory has an integral lithium battery backup for data retention. However, you will need to replace the complete unit when it finally runs down.

#### 3.2 AMI BIOS Setup

AMI BIOS ROM has a built-in Setup program that allows users to modify the basic system configuration. This type of information is stored in battery-backed CMOS RAM and BIOS NVRAM so that it retains the Setup information when the power is turned off.

Entering Setup

Power on the computer and press <Del>or <F2> immediately. This will allow you to enter Setup.

#### Main

Set the date, use tab to switch between date elements.

#### Advanced

Enable disable boot option for legacy network devices.

#### Chipset

Host bridge parameters.

#### Boot

Enables/disable quiet boot option.

#### Security

Set setup administrator password.

#### Save&Exit

Exit system setup after saving the changes.

#### HSB-CV1P

## <u>Setup Menu</u>

## Setup submenu: Main

| Ap<br>Main Advanced                       | n <mark>tio Setup Utili</mark><br>Chipset Boot | ty – Copyright (C) 2011 Ameri<br>Security Save & Exit | can Megatrends, Inc.                                                                                                    |
|-------------------------------------------|------------------------------------------------|-------------------------------------------------------|----------------------------------------------------------------------------------------------------|
| BIOS Information<br>HSB-CV1P-A12          | R1.2(HCVPCM12)                                 | (08/09/2013)                                          | Set the Date. Use Tab to switch between Date elements.                                                                                                    |
| BIOS Vendor<br>Core Version<br>Compliancy |                                                | American Megatrends<br>4.6.5.3<br>UEFI 2.3; PI 1.2    |                                                                                                    |
| System Date<br>System Time                |                                                | [Tue 01/06/2009]<br>[04:25:15]                        |                                                                                                    |
| Access Level                              |                                                | Administrator                                         |                                                                                                    |
|                                           |                                                |                                                       | <pre>++: Select Screen fl: Select Item Enter: Select +/-: Change Opt. F1: General Help F2: Previous Values F3: Optimized Defaults F4: Save &amp; Exit ESC: Exit</pre> |
| 1                                         | ersion 2,14,121                                | 9. Conuright (C) 2011 America                         | an Megatrends, Inc.                                                                                                    |

#### H S B - C V 1 P

#### Setup submenu: Advanced

| Aptio Setup Util<br>Main Advanced Chipset Boot                                                                                                    | ity – Copyright (C) 2011 American<br>Security Save & Exit | Megatrends, Inc.                                                                                                    |
|----------------------------------------------------------------------------------------------------|-----------------------------------------------------------|----------------------------------------------------------------------------------------------------|
| <ul> <li>ACPI Settings</li> <li>SS RTC Wake Settings</li> <li>CPU Configuration</li> <li>IDE Configuration</li> <li>USB Configuration</li> <li>F81866 Super IO Configuration</li> <li>F81866 H/W Monitor</li> <li>Digital IO</li> </ul> |                                                           | System ACPI Parameters.<br>++: Select Screen<br>14: Select Item<br>Enter: Select<br>+/-: Change Opt.<br>F1: General Help<br>F2: Previous Values<br>F3: Optimized Defaults<br>F4: Save & Exit<br>ESC: Exit |
|                                                                                                    | l9. Copyright (C) 2011 American M                         | egatrends, Inc.                                                                                                    |

# **ACPI Settings**

| Aptio Setup U<br>Advanced | tility – Copyright (C) 2011 America | an Megatrends, Inc.                                                                                                    |
|---------------------------|-------------------------------------|----------------------------------------------------------------------------------------------------|
| ACPI Settings             |                                     | Select the highest ACPI sleep<br>state the system will enter<br>when the SUSPEND button is                                                                                                    |
| ACPI Sleep State          | [S3 (Suspend to RAM)]               | <pre>+*: Select Screen 14: Select Item Enter: Select Item Enter: Select Item Enter: Select +/-: Change Opt. F1: General Help F2: Previous Values F3: Optimized Defaults F4: Save &amp; Exit ESC: Exit</pre> |
| Version 2.14              | .1219. Copyright (C) 2011 American  | Megatrends, Inc.                                                                                                    |

| ACPI Sleep State                                                                  | S3 Only (Suspend to RAM) | Default |
|-----------------------------------------------------------------------------------|--------------------------|---------|
|                                                                                   | Suspend Disabled         |         |
| Select ACPI sleep state the system will enter when the SUSPEND button is pressed. |                          |         |

#### S5 RTC Wake Settings

| Aptio Setup Utility –<br>Advanced                                                              | Copyright (C) 2011 American   | Megatrends, Inc.                                                                                                    |
|------------------------------------------------------------------------------------------------|-------------------------------|----------------------------------------------------------------------------------------------------|
| Hake system with Fixed Time<br>Make up day<br>Wake up hour<br>Wake up minute<br>Wake up second | [Enabled]<br>0<br>0<br>0<br>0 | Enable or disable System wake<br>on alarm event. When enabled,<br>System will wake on the<br>hr::min::sec specified |
| Wake system with Dynamic Time                                                                  | [Disabled]                    | ++: Select Screen<br>14: Select Item<br>Enter: Select<br>+/-: Change Opt.<br>F1: General Help                       |
| Version 2.14.1219. Co                                                                          | pyright (C) 2011 American M   | F2: Previous Values<br>F3: Optimized Defaults<br>F4: Save & Exit<br>ESC: Exit<br>egatrends, Inc.                    |

| Wake system with                                                             | Disabled | Default |  |  |
|------------------------------------------------------------------------------|----------|---------|--|--|
| Fixed Time                                                                   | Enabled  |         |  |  |
| Enable or disable System wake on alarm event. When enabled, System will wake |          |         |  |  |
| on the hr::min::sec specified.                                               |          |         |  |  |
| Wake system with                                                             | Disabled | Default |  |  |
| Dynamic Time                                                                 | Enabled  |         |  |  |
| Enable or disable System wake on alarm event. When enabled, System will wake |          |         |  |  |
| on the current time + Increase minute(s).                                    |          |         |  |  |

#### H S B - C V 1 P

## **CPU** Configuration

| Aptio Setup Utility -<br>Advanced                                                                                                    | Copyright (C) 2011 American                                                                          | Megatrends, Inc.                                                                                                    |
|----------------------------------------------------------------------------------------------------|----------------------------------------------------------------------------------------------------|----------------------------------------------------------------------------------------------------|
| Advanced<br>CPU Configuration<br>Processor Type<br>EMT64<br>Processor Speed<br>System Bus Speed<br>Ratio Status<br>Actual Ratio<br>System Bus Speed<br>Processor Stepping | Intel(R) Atom(TM) CPU<br>Not Supported<br>1865 MHz<br>533 MHz<br>14<br>533 MHz<br>5361 (B3 Stepping) | Enabled for Windows XP and<br>Linux (OS optimized for<br>Hyper-Threading Technology)<br>and Disabled for other OS (OS<br>not optimized for<br>Hyper-Threading Technology). |
| Microcode Revision<br>L1 Cache RAM                                                                                                    | 269<br>2x56 k                                                                                        |                                                                                                    |
| L2 Cache RAM<br>Processon Core                                                                                                    | 2x512 K                                                                                              | ++. Salart Screen                                                                                                    |
| Hyper-Threading                                                                                                    | Supported                                                                                            | ↑↓: Select Item<br>Enter: Select                                                                                                    |
| Hyper-Threading                                                                                                    | [Enabled]                                                                                            | +/-: Change Opt.<br>F1: General Help<br>F2: Previous Values<br>F3: Optimized Defaults<br>F4: Save & Exit<br>ESC: Exit                                                      |
| Version 2.14.1219. Co                                                                                                    | pyright (C) 2011 American M                                                                          | egatrends, Inc.                                                                                                    |

| Hyper-Threading                                                             | Disabled |         |  |  |
|-----------------------------------------------------------------------------|----------|---------|--|--|
|                                                                             | Enabled  | Default |  |  |
| Enabled for Windows XP and Linux (OS optimized for Hyper-Threading          |          |         |  |  |
| Technology) and Disabled for other OS (OS not optimized for Hyper-Threading |          |         |  |  |
| Technology).                                                                |          |         |  |  |
| When Disabled only one thread per enabled core is enabled.                  |          |         |  |  |

# SATA Configuration (IDE)

| Aptio Setup Util<br>Advanced | lity – Copyright (C) 2011 Ame | erican Megatrends, Inc.                                     |
|------------------------------|-------------------------------|-------------------------------------------------------------|
| SATA Port0<br>SATA Port1     | Not Present<br>Not Present    | SATA Ports (0–3) Device Names<br>if Present and Enabled.    |
| SATA Controller(s)           |                               |                                                             |
| Configure SATA as            | [IDE]                         |                                                             |
|                              |                               | ++: Select Screen<br>11: Select Item                        |
|                              |                               | +/-: Change Opt.<br>F1: General Help<br>F2: Previous Values |
|                              |                               | F3: Optimized Defaults<br>F4: Save & Exit<br>ESC: Exit      |
|                              |                               |                                                             |
| Version 2.14.12              | 219. Copyright (C) 2011 Ameri | ican Megatrends, Inc.                                       |

| SATA Controller(s)                         | Enabled     | Default |  |
|--------------------------------------------|-------------|---------|--|
|                                            | Disabled    |         |  |
| Enable or disable SATA device.             |             |         |  |
| SATA Mode Selection                        | IDE Default |         |  |
|                                            | AHCI        |         |  |
| Determines how SATA controller(s) operate. |             |         |  |

# SATA Configuration (AHCI)

| Aptio Setup Util<br>Advanced                                               | ity – Copyright (C) 2011 A                       | merican Megatrends, Inc.                                                                                 |
|----------------------------------------------------------------------------|--------------------------------------------------|----------------------------------------------------------------------------------------------------|
| SATA PortO<br>SATA Port1                                                   | Not Present<br>Not Present                       | SATA Ports (0–3) Device Names if Present and Enabled.                                                    |
| SATA Controller(s)                                                         |                                                  |                                                                                                    |
| Configure SATA as                                                          | [AHCI]                                           |                                                                                                    |
| SATA Port 0<br>SATA Port 0 Hot Plug<br>SATA Port 1<br>SATA Port 1 Hot Plug | [Enabled]<br>[Enabled]<br>[Enabled]<br>[Enabled] |                                                                                                    |
|                                                                            |                                                  | ++: Select Screen<br>↑↓: Select Item<br>Enter: Select                                                    |
|                                                                            |                                                  | +/-: Change Opt.<br>F1: General Help<br>F2: Previous Values<br>F3: Optimized Defaults<br>F4: Save & Exit |
|                                                                            |                                                  | ESC: Exit                                                                                                |
| Version 2.14.12                                                            | 19. Copyright (C) 2011 Ame                       | rican Megatrends, Inc.                                                                                   |

| SATA Port 0                            | Disable |         |  |
|----------------------------------------|---------|---------|--|
|                                        | Enabled | Default |  |
| Enable or Disable SATA Por             | ť.      |         |  |
| SATA Port 0 Hot Plug                   | Disable |         |  |
|                                        | Enabled | Default |  |
| Designates this port as Hot Pluggable. |         |         |  |
| SATA Port 1                            | Disable |         |  |
|                                        | Enabled | Default |  |
| Enable or Disable SATA Port.           |         |         |  |
| SATA Port 1 Hot Plug                   | Disable |         |  |
|                                        | Enabled | Default |  |
| Designates this port as Hot Pluggable. |         |         |  |

## **USB** Configuration

| Aptio Setup Uti<br>Advanced | ility – Copyright (C) 2011 An | merican Megatrends, Inc.                                                                                                    |
|-----------------------------|-------------------------------|----------------------------------------------------------------------------------------------------|
| USB Configuration           |                               | Enables Legacy USB support.                                                                                                  |
| USB Devices:<br>1 Drive     |                               | AUTO option disables legacy<br>support if no USB devices are<br>connected. DISABLE option will<br>keen USB devices available |
| Legacy USB Support          |                               | only for EFI applications.                                                                                                   |
| Mass Storage Devices:       | [0.4.1                        |                                                                                                    |
| TUSHIBH Transmemory PMHP    | [Huto]                        |                                                                                                    |
|                             |                               |                                                                                                    |
|                             |                               | ++: Select Screen                                                                                                    |
|                             |                               | ↑↓: Select Item<br>Enter: Select                                                                                             |
|                             |                               | +/-: Change Opt.                                                                                                    |
|                             |                               | F2: Previous Values                                                                                                    |
|                             |                               | F3: Uptimized Defaults<br>F4: Save & Exit                                                                                    |
|                             |                               | ESC: Exit                                                                                                    |
|                             |                               |                                                                                                    |
|                             |                               |                                                                                                    |
| Version 2.14.1              | 1219. Copyright (C) 2011 Amer | rican Megatrends, Inc.                                                                                                    |

| Legacy USB Support                                                             | Enabled  | Default |
|--------------------------------------------------------------------------------|----------|---------|
|                                                                                | Disabled |         |
|                                                                                | Auto     |         |
| Enable Legacy USB support. Auto option disables legacy support if no USB       |          |         |
| devices are connected. DISABLE option will keep USB devices available only for |          |         |
| EFI applications.                                                              |          |         |

#### F81866 Super IO Configuration

| Aptio Setup Utility -<br>Advanced                                                                                                    | Copyright (C) 2011 American | Megatrends, Inc.                                                                                                    |
|----------------------------------------------------------------------------------------------------|-----------------------------|----------------------------------------------------------------------------------------------------|
| F81866 Super IO Configuration                                                                                                    |                             | Set Parameters of Serial Port 1                                                                                                    |
| F81866 Super IO Chip<br>> Serial Port 1 Configuration<br>> Serial Port 2 Configuration<br>> Serial Port 3 Configuration<br>> Serial Port 4 Configuration<br>> IrOA Configuration<br>> Parallel Port Configuration | F81866                      |                                                                                                    |
| Power Failure                                                                                                    | [Always off]                | ++: Select Screen<br>11: Select Item<br>Enter: Select<br>+/-: Change Opt.<br>F1: General Help<br>F2: Previous Values<br>F3: Optimized Defaults<br>F4: Save & Exit<br>ESC: Exit |
| Version 2.14.1219. Co                                                                                                    | pyright (C) 2011 American M | egatrends, Inc.                                                                                                    |

| Serial Port 1 Configuration                                           | Set Parameters of Serial Port 1 (COMA) |                                        |  |
|-----------------------------------------------------------------------|----------------------------------------|----------------------------------------|--|
| Serial Port 2 Configuration                                           | Set Parameters of Serial Port 2 (COMB) |                                        |  |
| Serial Port 3 Configuration                                           | Set Parameters o                       | Set Parameters of Serial Port 3 (COMC) |  |
| Serial Port 4 Configuration                                           | Set Parameters o                       | f Serial Port 4 (COMD)                 |  |
| IrDA Configuration                                                    | Set Parameters of IrDA                 |                                        |  |
| Parallel Port Configuration                                           | Set Parameters of Parallel Port (LPT)  |                                        |  |
| Power Failure                                                         | Power Off                              | Default                                |  |
|                                                                       | Power On                               |                                        |  |
|                                                                       | Last State                             |                                        |  |
| Select AC power state when power is re-applied after a power failure. |                                        |                                        |  |

#### Serial Port 1 Configuration

| Aptio Setup Utility<br>Advanced | – Copyright (C) 2011 Americ  | an Megatrends, Inc.                                    |
|---------------------------------|------------------------------|--------------------------------------------------------|
| Serial Port 1 Configuration     |                              | Enable or Disable Serial Port                          |
| Serial Port<br>Device Settings  | [Enabled]<br>IO=3F8h; IRQ=4; | (604)                                                  |
| Change Settings                 | [Auto]                       |                                                        |
|                                 |                              |                                                        |
|                                 |                              |                                                        |
|                                 |                              | ++: Select Screen                                      |
|                                 |                              | Enter: Select<br>+/-: Change Opt.                      |
|                                 |                              | F1: General Help<br>F2: Previous Values                |
|                                 |                              | F3: Optimized Defaults<br>F4: Save & Exit<br>ESC: Exit |
|                                 |                              |                                                        |
|                                 |                              |                                                        |
| Version 2.14.1219.              | Copyright (C) 2011 American  | Megatrends, Inc.                                       |

| Serial Port                                    | Disabled       |         |
|------------------------------------------------|----------------|---------|
|                                                | Enabled        | Default |
| Enable or Disable Serial Po                    | ort (COM)      |         |
| Change Settings                                | Auto           | Default |
|                                                | IO=3F8h; IRQ=4 |         |
|                                                | IO=3F8h;       |         |
|                                                | IRQ=3, 4       |         |
|                                                | IO=2F8h;       |         |
|                                                | IRQ=3, 4       |         |
| Select an optimal setting for Super IO device. |                |         |

#### Serial Port 2 Configuration

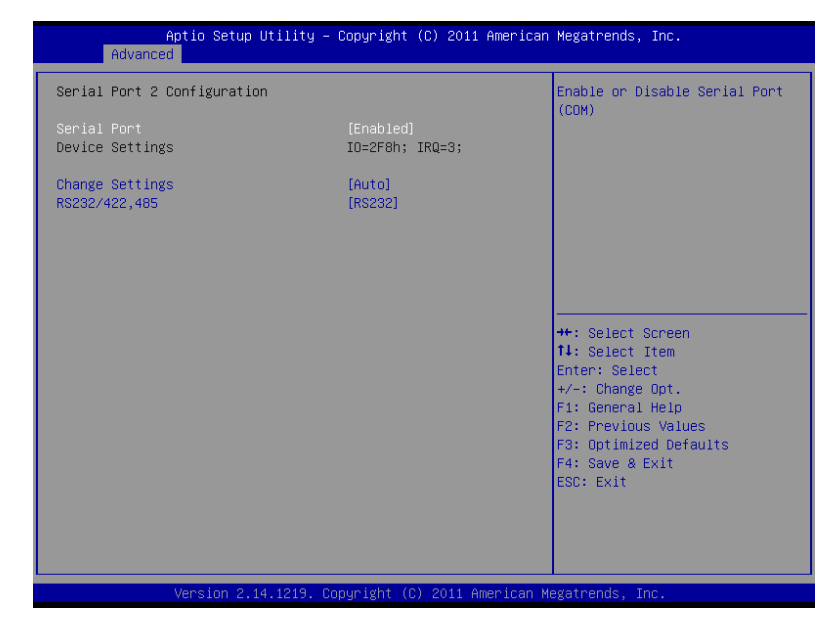

| Serial Port                  | Disabled        |         |
|------------------------------|-----------------|---------|
|                              | Enabled         | Default |
| Enable or Disable Serial Por | rt (COM)        |         |
| Change Settings              | Auto            | Default |
|                              | IO=2F8h; IRQ=3  |         |
|                              | IO=3F8h; IRQ=3, |         |
|                              | 4               |         |
|                              | IO=2F8h; IRQ=3, |         |
|                              | 4               |         |

| Select an optimal setting for Super IO device.                                                        |        |         |
|----------------------------------------------------------------------------------------------------|--------|---------|
| Device Mode                                                                                           | RS-232 | Default |
|                                                                                                    | RS-422 |         |
|                                                                                                    | RS-485 |         |
| Change the Serial Port mode. Select <rs-232> or <rs-422> or <rs-485> mode.</rs-485></rs-422></rs-232> |        |         |

# Serial Port 3 Configuration

| Aptio Setup Utility -<br>Advanced | Copyright (C) 2011 American   | Megatrends, Inc.                                                  |
|-----------------------------------|-------------------------------|-------------------------------------------------------------------|
| Serial Port 3 Configuration       |                               | Enable or Disable Serial Port                                     |
| Serial Port<br>Device Settings    | [Enabled]<br>IO=3E8h; IRQ=10; | (667)                                                             |
| Change Settings                   | [Auto]                        |                                                                   |
|                                   |                               |                                                                   |
|                                   |                               |                                                                   |
|                                   |                               | ++: Select Screen<br>11: Select Item                              |
|                                   |                               | Enter: Select<br>+/-: Change Opt.                                 |
|                                   |                               | F1: General Help<br>F2: Previous Values<br>F3: Optimized Defaults |
|                                   |                               | F4: Save & Exit<br>ESC: Exit                                      |
|                                   |                               |                                                                   |
| Version 2.14.1219. Dr             | ppyright (C) 2011 American M  | egatrends. Inc.                                                   |

| Serial Port                                    | Disabled  |         |
|------------------------------------------------|-----------|---------|
|                                                | Enabled   | Default |
| Enable or Disable Serial Po                    | ort (COM) |         |
| Change Settings                                | Auto      | Default |
|                                                | IO=3E8h;  |         |
|                                                | IRQ=11    |         |
|                                                | IO=2E8h;  |         |
|                                                | IRQ=11    |         |
| Select an optimal setting for Super IO device. |           |         |

## Serial Port 4 Configuration

| Aptio Setup Utility<br>Advanced | – Copyright (C) 2011 Americ | an Megatrends, Inc.           |
|---------------------------------|-----------------------------|-------------------------------|
| Serial Port 4 Configuration     |                             | Enable or Disable Serial Port |
| Serial Port                     |                             | (0011)                        |
| Device Settings                 | TO=2F8h: TRO=11:            |                               |
| 501100 000000                   | 10 22011) 1110 111)         |                               |
| Change Settings                 | [Auto]                      |                               |
|                                 | [                           |                               |
|                                 |                             |                               |
|                                 |                             |                               |
|                                 |                             |                               |
|                                 |                             |                               |
|                                 |                             |                               |
|                                 |                             |                               |
|                                 |                             | ↔: Select Screen              |
|                                 |                             | t↓: Select Item               |
|                                 |                             | Enter: Select                 |
|                                 |                             | +/-: Change Opt.              |
|                                 |                             | F1: General Help              |
|                                 |                             | F2: Previous Values           |
|                                 |                             | F3: Optimized Defaults        |
|                                 |                             | F4: Save & Exit               |
|                                 |                             | ESC: Exit                     |
|                                 |                             |                               |
|                                 |                             |                               |
|                                 |                             |                               |
|                                 |                             |                               |
|                                 |                             |                               |
| Version 2.14.1219.              | Copyright (C) 2011 American |                               |

| Serial Port                                    | Disabled  |         |
|------------------------------------------------|-----------|---------|
|                                                | Enabled   | Default |
| Enable or Disable Serial Po                    | ort (COM) |         |
| Change Settings                                | Auto      | Default |
|                                                | IO=2E8h;  |         |
|                                                | IRQ=11    |         |
|                                                | IO=3E8h;  |         |
|                                                | IRQ=11    |         |
| Select an optimal setting for Super IO device. |           |         |

## IrDA Configuration

| Aptio Setup Utility –<br>Advanced | Copyright (C) 2011 American    | Megatrends, Inc.                                      |
|-----------------------------------|--------------------------------|-------------------------------------------------------|
| IrDA Configuration                |                                | Enable or Disable Serial Port                         |
| Serial Port<br>Device Settings    | [Enabled]<br>Reset Required    | (601)                                                 |
| Change Settings<br>Device Mode    | [Auto]<br>[Enable IR1 functio] |                                                       |
|                                   |                                |                                                       |
|                                   |                                |                                                       |
|                                   |                                | ++: Select Screen<br>f↓: Select Item                  |
|                                   |                                | Enter: Select<br>+/−: Change Opt.<br>E1: Ceneral Help |
|                                   |                                | F2: Previous Values                                   |
|                                   |                                | F4: Save & Exit<br>ESC: Exit                          |
|                                   |                                |                                                       |
|                                   |                                |                                                       |
| Version 2.14.1219. C              | opyright (C) 2011 American M   | legatrends, Inc.                                      |

| Serial Port                                    | Disabled  |         |
|------------------------------------------------|-----------|---------|
|                                                | Enabled   | Default |
| Enable or Disable Serial Po                    | ort (COM) |         |
| Change Settings                                | Auto      | Default |
|                                                | IO=2C0h;  |         |
|                                                | IRQ=11    |         |
|                                                | IO=2C8h;  |         |
|                                                | IRQ=11    |         |
| Select an optimal setting for Super IO device. |           |         |

H S B - C V 1 P

| Device Mode                  | Disable IR1        |         |
|------------------------------|--------------------|---------|
|                              | function           |         |
|                              | Enable IR1         | Default |
|                              | function, active   |         |
|                              | pulse 1.6uS        |         |
|                              | Enable IR1         |         |
|                              | function, active   |         |
|                              | pulse 3/16 bit     |         |
|                              | time               |         |
| Select an optimal setting fo | r Super IO device. |         |

### Parallel Port Configuration

| Aptio Setup Utility -<br>Advanced | Copyright (C) 2011 Americar  | n Megatrends, Inc.                        |
|-----------------------------------|------------------------------|-------------------------------------------|
| Parallel Port Configuration       |                              | Enable or Disable Parallel                |
| Parallel Port<br>Device Settings  | [Enabled]<br>IO=378h; IRQ=5; | FURT (LETZETE)                            |
| Change Settings<br>Device Mode    | [Auto]<br>[STD Printer Mode] |                                           |
|                                   |                              |                                           |
|                                   |                              |                                           |
|                                   |                              | ↔: Select Screen<br>↑↓: Select Item       |
|                                   |                              | Enter: Select<br>+/-: Change Opt.         |
|                                   |                              | F1: General Help<br>F2: Previous Values   |
|                                   |                              | F3: Uptimized Defaults<br>F4: Save & Exit |
|                                   |                              |                                           |
|                                   |                              |                                           |
| Version 2.14.1219. C              | opyright (C) 2011 American ⊨ | legatrends, Inc.                          |

| Serial Port                                    | Disabled                    |         |
|------------------------------------------------|-----------------------------|---------|
|                                                | Enabled                     | Default |
| Enable or Disable Para                         | allel Port (LPT/LPTE)       |         |
| Change Settings                                | Auto                        | Default |
|                                                | IO=378h; IRQ=5              |         |
|                                                | IO=378h; IRQ=5,6,7,10,11,12 |         |
|                                                | IO=278h; IRQ=5,6,7,10,11,12 |         |
|                                                | IO=3BCh; IRQ=5,6,7,10,11,12 |         |
| Select an optimal setting for Super IO device. |                             |         |
| Change Settings                                | Auto                        | Default |

|                                     | IO=378h; IRQ=5 ; DMA=3              |         |
|-------------------------------------|-------------------------------------|---------|
| IO=378h; IRQ=5,6,7,10,11,12;DMA=1,3 |                                     |         |
|                                     | IO=278h; IRQ=5,6,7,10,11,12;DMA=1,3 |         |
| IO=3BCh; IRQ=5,6,7,10,11,12;DMA=1,3 |                                     |         |
| Select an optimal setti             | ng for Super IO device.             |         |
| Change Settings                     | Auto                                | Default |
|                                     | IO=378h; IRQ=5 ; DMA=3              |         |
|                                     | IO=378h; IRQ=5,6,7,10,11,12;DMA=1,3 |         |
|                                     | IO=278h; IRQ=5,6,7,10,11,12;DMA=1,3 |         |
|                                     | IO=3BCh; IRQ=5,6,7,10,11,12;DMA=1,3 |         |
| Select an optimal setti             | ng for Super IO device.             | ·       |
| Device Mode                         | STD Printer Mode                    | Default |
|                                     | SPP Mode                            |         |
|                                     | EPP-1.9 and SPP Mode                |         |
|                                     | EPP-1.7 and SPP Mode                |         |
|                                     | ECP Mode                            |         |
|                                     | ECP and EPP 1.9 Mode                |         |
|                                     | ECP and EPP 1.7 Mode                |         |
| Change the Printer Po               | rt Mode.                            |         |

### F81866 H/W Monitor

| Aptio Setup Utility<br>Advanced                                                                                                    | ı – Copyright (C) 2011 America                                                                                                    | n Megatrends, Inc.                                                                                                    |
|----------------------------------------------------------------------------------------------------|----------------------------------------------------------------------------------------------------|----------------------------------------------------------------------------------------------------|
| Pc Health Status                                                                                                    |                                                                                                    | Smart Fan Mode Select                                                                                                    |
| <ul> <li>Smart Fan Mode Configuration<br/>CPU temperature<br/>System temperature<br/>Fan1 Speed<br/>Fan2 Speed<br/>Vcore<br/>1.5V<br/>5V<br/>12V<br/>VSB5V<br/>VCC3V<br/>VSB5V<br/>VBAT</li> </ul> | : +29 %<br>: +34 %<br>: 5050 RPM<br>: N/A<br>: +1.216 V<br>: +1.593 V<br>: +4.977 V<br>: +12.009 V<br>: +5.064 V<br>: +3.424 V<br>: +3.424 V<br>: +3.184 V | ++: Select Screen<br>1: Select Item<br>Enter: Select<br>+/-: Change Opt.<br>F1: General Help<br>F2: Previous Values<br>F3: Optimized Defaults<br>F4: Save & Exit<br>ESC: Exit |
| Version 2.14.1219.                                                                                                    | Copyright (C) 2011 American                                                                                                    | Megatrends, Inc.                                                                                                    |

# Smart Fan Mode Configuration

| Aptio Setup Utility – Copyright (C) 2011 American<br>Advanced | Megatrends, Inc.                                                                                                    |
|---------------------------------------------------------------|----------------------------------------------------------------------------------------------------|
| Smart Fan Mode Configuration                                  | Smart FAN Configuration                                                                                                    |
| ▶ FAN 1 Configuration<br>▶ FAN 2 Configuration                |                                                                                                    |
|                                                               | ++: Select Screen<br>14: Select Item<br>Enter: Select<br>+/-: Change Opt.<br>F1: General Help<br>F2: Previous Values<br>F3: Optimized Defaults<br>F4: Save & Exit<br>ESC: Exit |
| Version 2.14.1219. Copyright (C) 2011 American M              |                                                                                                    |

| Fan 1 Confinguration | Set Parameters of Fan 1 |
|----------------------|-------------------------|
| Fan 2 Confinguration | Set Parameters of Fan 2 |

# CPU Fan Confinguration

| Aptio Setup Utility<br>Advanced                                                                                                    | – Copyright (C) 2011 Americ                                                           | an Megatrends, Inc.                                                                                                    |
|----------------------------------------------------------------------------------------------------|---------------------------------------------------------------------------------------|----------------------------------------------------------------------------------------------------|
| Pc Health Status<br>CPU Smart Fan control<br>Target Temp. Sensor<br>Temperature Bound 1<br>Temperature Bound 3<br>Temperature Bound 4<br>Segment 1 Speed (%)<br>Segment 2 Speed (%)<br>Segment 4 Speed (%)<br>Full Speed Count | [Auto by RPM]<br>[CPU Temperature]<br>50<br>40<br>30<br>100<br>85<br>70<br>60<br>3000 | ++: Select Screen<br>14: Select Item<br>Enter: Select<br>+/-: Change Opt.<br>F1: General Help<br>F2: Previous Values<br>F3: Optimized Defaults<br>F4: Save & Exit<br>ESC: Exit |
| Version 2.14.1219.                                                                                                    | Copyright (C) 2011 American                                                           | Megatrends, Inc.                                                                                                    |

## Options Summary :

| CPU Smart Fan Control                 | Auto by RPM          | Default |
|---------------------------------------|----------------------|---------|
|                                       | Auto by Duty-Cycle   |         |
|                                       | Manual by RPM        |         |
|                                       | Manual by Duty-Cycle |         |
| Smart Fan Mode settting               |                      |         |
| Target Temp. Sensor                   | CPU Temperature      | Default |
|                                       | SYS Temperature      |         |
| Select the target temperature sensor. |                      |         |
| Temperature Bound 1                   | Default 60           |         |

Chapter 3 AMI BIOS Setup 3-24

H S B - C V 1 P

| Temperature Bound 2   | Default 50   |
|-----------------------|--------------|
| Temperature Bound 3   | Default 40   |
| Temperature Bound 4   | Default 30   |
| Segment 1 Speed (%)   | Default 100  |
| Segment 2 Speed (%)   | Default 85   |
| Segment 3 Speed (%)   | Default 70   |
| Segment 4 Speed (%)   | Default 60   |
| Full Speed Count      | Default 3000 |
| Segment 1 Speed (PWM) | Default 100  |
| Segment 2 Speed (PWM) | Default 85   |
| Segment 3 Speed (PWM) | Default 70   |
| Segment 4 Speed (PWM) | Default 60   |

# SYS Fan Confinguration

| Advanced                                                                                                    | copyright (c) zoli American                                                                | Megatrends, Inc.                                                                                                    |
|----------------------------------------------------------------------------------------------------|--------------------------------------------------------------------------------------------|----------------------------------------------------------------------------------------------------|
| Advanced<br>Pc Health Status<br>SVS Smart Fan control<br>Target Temp. Sensor<br>Temperature Bound 1<br>Temperature Bound 2<br>Temperature Bound 3<br>Temperature Bound 4<br>Segment 1 Speed (PKM)<br>Segment 2 Speed (PKM)<br>Segment 3 Speed (PKM)<br>Segment 4 Speed (PKM) | [Auto by Duty-Cycle]<br>[CPU Temperature]<br>60<br>50<br>40<br>30<br>100<br>85<br>70<br>60 | ++: Select Screen<br>11: Select Item<br>Enter: Select<br>+/-: Change Opt.<br>F1: General Help<br>F2: Previous Values<br>F3: Optimized Defaults<br>F4: Save & Exit<br>ESC: Exit |
| Vension 2, 14, 1919, Pa                                                                                                    | supidit (C) 2011 American M                                                                | arathanda. Tas                                                                                                    |

## Options Summary :

| SYS Smart Fan Control                 | Auto by RPM          |         |
|---------------------------------------|----------------------|---------|
|                                       | Auto by Duty-Cycle   | Default |
|                                       | Manual by RPM        |         |
|                                       | Manual by Duty-Cycle |         |
| Smart Fan Mode settting               |                      |         |
| Target Temp. Sensor                   | CPU Temperature      | Default |
|                                       | SYS Temperature      |         |
| Select the target temperature sensor. |                      |         |
| Temperature Bound 1                   | Default 60           |         |

Chapter 3 AMI BIOS Setup 3-26

| Temperature Bound 2   | Default 50   |
|-----------------------|--------------|
| Temperature Bound 3   | Default 40   |
| Temperature Bound 4   | Default 30   |
| Segment 1 Speed (%)   | Default 100  |
| Segment 2 Speed (%)   | Default 85   |
| Segment 3 Speed (%)   | Default 70   |
| Segment 4 Speed (%)   | Default 60   |
| Full Speed Count      | Default 3000 |
| Segment 1 Speed (PWM) | Default 100  |
| Segment 2 Speed (PWM) | Default 85   |
| Segment 3 Speed (PWM) | Default 70   |
| Segment 4 Speed (PWM) | Default 60   |

#### HSB-CV1P

## Digital IO

| DI0_P#1       [Input]         DI0_P#2       [Input]         DI0_P#3       [Input]         DI0_P#4       [Input]         DI0_P#5       [Output]         DI0_P#6 Direction       [Hi]         DI0_P#7       [Output]         DI0_P#8 Direction       [Hi]         DI0_P#8 [Output]       [Output]         DI0_P#7 Infection       [Hi]         DI0_P#8 [Output]       [Output]         DI0_P#8 Direction       [Hi]         DI0_P#8 Direction       [Hi]         DI0_P#8 Direction       [Hi]         DI0_P#8 Direction       [Hi]         DI0_P#8 Direction       [Hi]         DI0_P#8 Direction       [Hi]         F1: Select Item       Enter: Select         +/-: Change Opt.       F1: General Help         F2: Previous Values       F2: Previous Values | Aptio Setu<br>Advanced                                                                                                    | p Utility – Copyright (C) 2011 Ame                                                                            | rican Megatrends, Inc.                                                                                                    |
|----------------------------------------------------------------------------------------------------|----------------------------------------------------------------------------------------------------|----------------------------------------------------------------------------------------------------|----------------------------------------------------------------------------------------------------|
| ++: Select Screen<br>11: Select Item<br>Enter: Select<br>+/-: Change Opt.<br>F1: General Help<br>F2: Previous Values                                                                                                    | DIO_P#1<br>DIO_P#2<br>DIO_P#3<br>DIO_P#4<br>DIO_P#5<br>DIO_P#5 Direction<br>DIO_P#6<br>DIO_P#7<br>DIO_P#7<br>DIO_P#7<br>DIO_P#8<br>DIO_P#8 Direction | [Input]<br>[Input]<br>[Input]<br>[Output]<br>[Hi]<br>[Output]<br>[Hi]<br>[Output]<br>[Hi]<br>[Output]<br>[Hi] | Set GPIO as Input or Output                                                                                                    |
| F3: Optimized Defaults<br>F4: Save & Exit<br>ESC: Exit                                                                                                    |                                                                                                    |                                                                                                    | ++: Select Screen<br>1: Select Item<br>Enter: Select<br>+/-: Change Opt.<br>F1: General Help<br>F2: Previous Values<br>F3: Optimized Defaults<br>F4: Save & Exit<br>ESC: Exit |

| DIO_P#1                           | Input  | Default |  |
|-----------------------------------|--------|---------|--|
|                                   | Output |         |  |
| Set Digital IO as Input or Output |        |         |  |
| DIO_P#1 Direction                 | Low    | Default |  |
|                                   | Hi     |         |  |
| Set Digital IO Level as Low or Hi |        |         |  |
| DIO_P#2                           | Input  | Default |  |
|                                   | Output |         |  |
| Set Digital IO as Input or Output |        |         |  |

HSB-CV1P

| DIO_P#2 Direction                 | Low    | Default |  |
|-----------------------------------|--------|---------|--|
|                                   | Hi     |         |  |
| Set Digital IO Level as Low       | or Hi  |         |  |
| DIO_P#3                           | Input  | Default |  |
|                                   | Output |         |  |
| Set Digital IO as Input or Ou     | utput  |         |  |
| DIO_P#3 Direction                 | Low    | Default |  |
|                                   | Hi     |         |  |
| Set Digital IO Level as Low       | or Hi  |         |  |
| DIO_P#4                           | Input  | Default |  |
|                                   | Output |         |  |
| Set Digital IO as Input or Output |        |         |  |
| DIO_P#4 Direction                 | Low    | Default |  |
|                                   | Hi     |         |  |
| Set Digital IO Level as Low or Hi |        |         |  |
| DIO_P#5                           | Input  |         |  |
|                                   | Output | Default |  |
| Set Digital IO as Input or Output |        |         |  |
| DIO_P#5 Direction                 | Low    |         |  |
|                                   | Hi     | Default |  |
| Set Digital IO Level as Low or Hi |        |         |  |
| DIO_P#6                           | Input  |         |  |
|                                   | Output | Default |  |
| Set Digital IO as Input or Output |        |         |  |

HSB-CV1P

| DIO_P#6 Direction                 | Low    |         |
|-----------------------------------|--------|---------|
|                                   | Hi     | Default |
| Set Digital IO Level as Low       | or Hi  |         |
| DIO_P#7                           | Input  |         |
|                                   | Output | Default |
| Set Digital IO as Input or Output |        |         |
| DIO_P#7 Direction                 | Low    |         |
|                                   | Hi     | Default |
| Set Digital IO Level as Low or Hi |        |         |
| DIO_P#8                           | Input  |         |
|                                   | Output | Default |
| Set Digital IO as Input or Output |        |         |
| DIO_P#8 Direction                 | Low    |         |
|                                   | Hi     | Default |
| Set Digital IO Level as Low or Hi |        |         |

# Setup submenu: Chipset

| Aptio Setup Utility – Copyright (C) 2011 American<br>Main Advanced <mark>Chipset</mark> Boot Security Save & Exit | Megatrends, Inc.                                                                                                    |
|----------------------------------------------------------------------------------------------------|----------------------------------------------------------------------------------------------------|
| ▶ Host Bridge<br>▶ South Bridge                                                                                   | Host Bridge Parameters                                                                                                    |
|                                                                                                    | <pre>++: Select Screen t1: Select Item Enter: Select +/-: Change Opt. F1: General Help F2: Previous Values F3: Optimized Defaults F4: Save &amp; Exit ESC: Exit</pre> |
| Version 2.14.1219. Copyright (C) 2011 American Me                                                                 | egatrends, Inc.                                                                                                    |

#### HSB-CV1P

## Host Bridge

| Aptio Setup Utility -<br>Chipset                                                                             | Copyright (C) 2011 American          | Megatrends, Inc.                                                                                                    |
|----------------------------------------------------------------------------------------------------|--------------------------------------|----------------------------------------------------------------------------------------------------|
| Intel IGD Configuration<br>******** Memory Information *******<br>Memory Frequency<br>Total Memory<br>DIMM#1 | 1067 MH2(DDR3)<br>2048 MB<br>2048 MB | Config Intel IGD Settings.<br>++: Select Screen<br>14: Select Item<br>Enter: Select<br>+/-: Change Opt.<br>F1: General Help<br>F2: Previous Values<br>F3: Optimized Defaults<br>F4: Save & Exit<br>ESC: Exit |
| Version 2.14.1219. Co                                                                                        | opyright (C) 2011 American M         | egatrends, Inc.                                                                                                    |

## Intel IGD Configuration

| Aptio Se<br>Chips                                                                                                    | tup Utility – Copyright (C) 2011 American<br>at                                          | Megatrends, Inc.                                                                                                    |
|----------------------------------------------------------------------------------------------------|------------------------------------------------------------------------------------------|----------------------------------------------------------------------------------------------------|
| Intel IGD Configuratio<br>IGFX - Boot Type<br>LCD Panel Type<br>Active LFP<br>LVDS Backlight Level<br>Backlight Control<br>Fixed Graphics Memory | T (VBIOS Default)<br>[VDIOS Default]<br>[LVOS]<br>[ 80%]<br>[PHM Normal]<br>Size [256MB] | Select the Video Device which<br>will be activated during POST.<br>This has no effect if<br>external graphics present. |
| Version                                                                                                    | 2.14.1219. Copyright (C) 2011 American M                                                 | legatrends, Inc.                                                                                                    |

| IGFX – Boot Type           | VBIOS Default            | Default                            |
|----------------------------|--------------------------|------------------------------------|
|                            | CRT                      |                                    |
|                            | LVDS                     |                                    |
| Select the Video Device w  | hich will be activated o | during POST. This has no effect if |
| external graphics present. |                          |                                    |
| LCD Panel Type             | VBIOS Default            | Default                            |
|                            | 640x480,18bit,60Hz       |                                    |
|                            | 800x480,18bit,60Hz       |                                    |
|                            | 800x600,18bit,60Hz       |                                    |

#### H S B - C V 1 P

| 1024x600,18bit,60Hz  |  |
|----------------------|--|
| 1024v768 18bit 60Hz  |  |
| 10242700,10011,00112 |  |
| 1024x768,24bit,60Hz  |  |
| 1280x768,24bit,60Hz  |  |
| 1366x768,24bit,60Hz  |  |

Select LCD panel used by Internal Graphics Device by selecting the appropriate setup item.

Active LFP No LVDS LVDS Default

Select the Active LFP Configuration.

No LVDS:VBIOS does not enable LVDS.

Int-LVDS:VBIOS enables LVDS driver by Integrated encoder.

SDVO LVDS:VBIOS enables LVDS driver by SDVO encoder.

eDP Port-A:LFP Driven by Int-DisplayPort encoder from Port-A.

eDP Port-D:LFP Driven by Int-DisplayPort encoder from Port-D(through PCH).

| LVDS Backlight Level | 100% |         |
|----------------------|------|---------|
|                      | 90%  |         |
|                      | 80%  | Default |
|                      | 70%  |         |
|                      | 60%  |         |
|                      | 50%  |         |
|                      | 40%  |         |
|                      | 30%  |         |

H S B - C V 1 P

|                                       | 20%          |         |
|---------------------------------------|--------------|---------|
|                                       | 10%          |         |
|                                       | 0%           |         |
| Select Backlight brightness of LVDS.  |              |         |
| Backlight Control                     | PWM Inverted |         |
|                                       | PWM Normal   | Default |
| Back Light Control Setting            |              |         |
| Fixed Graphics Memory                 | 128MB        |         |
| Size                                  | 256MB        | Default |
| Configure Fixed Graphics Memory Size. |              |         |

#### South Bridge

| Aptio Setup Uti<br>Chipset                                                                                                    | lity – Copyright (C) 2011 Am                                                      | erican Megatrends, Inc.                                                                                                    |
|----------------------------------------------------------------------------------------------------|-----------------------------------------------------------------------------------|----------------------------------------------------------------------------------------------------|
| Azalia Controller                                                                                                    | [HD Audio]                                                                        | Azalia Controller                                                                                                    |
| Select USB Mode<br>UHCI #1 (ports 0 and 1)<br>UHCI #2 (ports 2 and 3)<br>UHCI #3 (ports 4 and 5)<br>UHCI #4 (ports 6 and 7)<br>USB 2.0(EHCI) Support | [By Controllers]<br>[Enabled]<br>[Enabled]<br>[Enabled]<br>[Enabled]<br>[Enabled] | ++: Select Screen                                                                                                    |
|                                                                                                    |                                                                                   | <pre>tl: Select Item<br/>Enter: Select<br/>+/-: Change Opt.<br/>F1: General Help<br/>F2: Previous Values<br/>F3: Optimized Defaults<br/>F4: Save &amp; Exit<br/>ESC: Exit</pre> |
| Version 2.14.1                                                                                                    | 219. Copyright (C) 2011 Amer                                                      | ican Megatrends, Inc.                                                                                                    |

| Azalia Controller                     | Disabled      |         |
|---------------------------------------|---------------|---------|
|                                       | HD Audio      | Default |
| Azalia Controller.                    |               |         |
| Select USB Mode                       | By Port       |         |
|                                       | By Controller | Default |
| Select USB mode to control USB ports. |               |         |
| USB Function                          | Disabled      |         |
|                                       | 1 USB Ports   |         |
|                                       | 2 USB Ports   |         |

H S B - C V 1 P

|                                            | 3 USB Ports       |         |
|--------------------------------------------|-------------------|---------|
|                                            | 4 USB Ports       |         |
|                                            | 5 USB Ports       |         |
|                                            | 6 USB Ports       |         |
|                                            | 7 USB Ports       |         |
|                                            | 8 USB Ports       | Default |
| Enable / Disable USB Fund                  | tion.             |         |
| UHCI #1 (ports 0 and 1)                    | Disabled          |         |
|                                            | Enabled           | Default |
| Control the USB UHCI (USB 1.1) functions.  |                   |         |
| Disable from highest to lowest controller. |                   |         |
| UHCI #1 (ports 2 and 3)                    | Disabled          |         |
|                                            | Enabled           | Default |
| Control the USB UHCI (US                   | B 1.1) functions. |         |
| Disable from highest to low                | est controller.   |         |
| UHCI #1 (ports 4 and 5)                    | Disabled          |         |
|                                            | Enabled           | Default |
| Control the USB UHCI (US                   | B 1.1) functions. |         |
| Disable from highest to lowest controller. |                   |         |
| UHCI #1 (ports 6 and 7)                    | Disabled          |         |
|                                            | Enabled           | Default |
| Control the USB UHCI (USB 1.1) functions.  |                   |         |
| Disable from highest to lowest controller. |                   |         |
| USB 2.0(EHCI) Support                      | Disabled          |         |
| Half-size SBC                             |         | HSB-CV1P |
|-------------------------------------------|---------|----------|
|                                           |         |          |
|                                           | Enabled | Default  |
| Enable or Disable USB 2.0 (EHCI) Support. |         |          |

#### Setup submenu: Boot

| Aptio Setup Utili<br>Main Advanced Chipset Boot                                         | t <mark>y – Copyright (C) 2011 Americ</mark> a<br>Security Save & Exit | an Megatrends, Inc.                                                                                                    |
|-----------------------------------------------------------------------------------------|------------------------------------------------------------------------|----------------------------------------------------------------------------------------------------|
| Boot Configuration<br>Bootup NumLock State                                              | [0n]                                                                   | Select the keyboard NumLock<br>state                                                                                                    |
| Quiet Boot<br>Launch RTL8111E PXE OpROM                                                 | [Enabled]<br>[Disabled]                                                |                                                                                                    |
| Boot Option Priorities<br>Boot Option #1<br>Boot Option #2<br>Hand Drive BBS Priorities | [UEFI: TOSHIBA Tran]<br>[TOSHIBA TransMemor]                           |                                                                                                    |
|                                                                                         |                                                                        | <pre>++: Select Screen 11: Select Item Enter: Select +/-: Change Opt. F1: General Help F2: Previous Values F3: Optimized Defaults F4: Save &amp; Exit ESC: Exit</pre> |
| Version 2.14.121                                                                        | 9. Copyright (C) 2011 American                                         | Megatrends, Inc.                                                                                                    |

Options summary :

| Bootup NumLock State                 | On           |         |
|--------------------------------------|--------------|---------|
|                                      | Off          |         |
| Select keyboard NumLock              | state.       |         |
| Quiet Boot                           | Disabled     |         |
|                                      | Enabled      | Default |
| Enables or disables Quiet            | Boot option. |         |
| Launch RTL8111E PXE                  | Disabled     | Default |
| OpROM                                | Enabled      |         |
| En/Disable PXE boot for RTL8111E LAN |              |         |

#### **Boot Option Priorities**

| Aptio Setup    | Utility – Copyright<br>Boot | (C) 2011 American   | Megatrends, Inc.                                                                                                    |
|----------------|-----------------------------|---------------------|----------------------------------------------------------------------------------------------------|
| Boot Option #1 | [TOSHIBA                    | TransMemor]         | Sets the system boot order<br>++: Select Screen<br>11: Select Item<br>Enter: Select<br>+/-: Change Opt.<br>F1: General Help<br>F2: Previous Values<br>F3: Optimized Defaults<br>F4: Save & Exit<br>ESC: Exit |
| Version 2.1    | 14.1219. Copyright (C       | :) 2011 American Mu | egatrends, Inc.                                                                                                    |

Options Summary :

| Boot Option #X             | Your device |  |
|----------------------------|-------------|--|
|                            | Your device |  |
| Sets the system boot order |             |  |

#### Setup submenu: Security

| Aptio Setup Utilit<br>Main Advanced Chipset Boot                                                                                                    | y – Copyright (C) 2011 American<br>Security Save & Exit                                      | Megatrends, Inc.           |  |  |
|----------------------------------------------------------------------------------------------------|----------------------------------------------------------------------------------------------|----------------------------|--|--|
| Password Description                                                                                                    |                                                                                              | Set Administrator Password |  |  |
| If ONLY the Administrator's pass<br>then this only limits access to<br>only asked for when entering Set<br>If ONLY the User's password is s<br>is a power on password and must<br>boot or enter Setup. In Setup th<br>have Administrator rights.<br>The password length must be<br>in the following range:<br>Minimum length | sword is set,<br>Setup and is<br>up.<br>set, then this<br>be entered to<br>he User will<br>3 |                            |  |  |
| Maximum length                                                                                                    | 20                                                                                           |                            |  |  |
|                                                                                                    |                                                                                              | ++: Select Screen          |  |  |
|                                                                                                    |                                                                                              | ↑↓: Select Item            |  |  |
| Administrator Password                                                                                                    |                                                                                              | Enter: Select              |  |  |
| User Password                                                                                                    | +/-: Change Opt.                                                                             |                            |  |  |
|                                                                                                    |                                                                                              | F1: General Help           |  |  |
|                                                                                                    |                                                                                              | F2: Previous Values        |  |  |
|                                                                                                    |                                                                                              | F3: Optimized Defaults     |  |  |
|                                                                                                    |                                                                                              | F4: Save & Exit            |  |  |
|                                                                                                    |                                                                                              | ESU: EXIT                  |  |  |
|                                                                                                    |                                                                                              |                            |  |  |
|                                                                                                    |                                                                                              |                            |  |  |
|                                                                                                    |                                                                                              |                            |  |  |
|                                                                                                    |                                                                                              |                            |  |  |
| Version 2.14.1219                                                                                                    | 9. Copyright (C) 2011 American M                                                             | egatrends, Inc.            |  |  |

#### Change User/Supervisor Password

You can install a Supervisor password, and if you install a supervisor password, you can then install a user password. A user password does not provide access to many of the features in the Setup utility.

If you highlight these items and press Enter, a dialog box appears which lets you enter a password. You can enter no more than six letters or numbers. Press Enter after you have typed in the password. A second dialog box asks you to retype the password for confirmation. Press Enter after you have retyped it correctly. The password is required at boot time, or when the user enters the Setup utility.

#### Removing the Password

Highlight this item and type in the current password. At the next dialog box press Enter to disable password protection.

#### HSB-CV1P

#### Setup submenu: Exit

| Aptio Setup Utility – Copyright (C) 2011 American<br>Main Advanced Chipset Boot Security Save & Exit | Megatrends, Inc.                                                                                                    |
|----------------------------------------------------------------------------------------------------|----------------------------------------------------------------------------------------------------|
| Save Changes and Reset<br>Discard Changes and Reset                                                  | Reset the system after saving the changes.                                                                                                    |
| Restore Defaults<br>Save as User Defaults<br>Restore User Defaults                                   |                                                                                                    |
| Boot Override<br>UEFI: TOSHIBA TransMemory PMAP<br>TOSHIBA TransMemory PMAP                          |                                                                                                    |
|                                                                                                    | <pre>++: Select Screen 14: Select Item Enter: Select +/-: Change Opt. F1: General Help F2: Previous Values F3: Optimized Defaults F4: Save &amp; Exit ESC: Exit</pre> |
| Version 2.14.1219. Copyright (C) 2011 American Me                                                    | egatrends, Inc.                                                                                                    |

# Chapter

### Driver Installation

Chapter 4 Driver Installation 4 - 1

The HSB-CV1P comes with a CD-ROM that contains all drivers and utilities that meet your needs.

#### Follow the sequence below to install the drivers:

| Step 1 – Install Chipset Driver                  |
|--------------------------------------------------|
| Step 2 – Install VGA Driver                      |
| Step 3 – Install LAN Driver                      |
| Step 4 – Install Audio Driver                    |
| Step 5 – Install Serial Port Driver (Optional)   |
| Step 6 – Install AHCI Driver                     |
| Step 7 – Install Rapid Storage Technology Driver |

Please read instructions below for further detailed installations.

#### 4.1 Installation:

Insert the HSB-CV1P CD-ROM into the CD-ROM Drive. And install the drivers from Step 1 to Step 7 in order.

Step 1 – Install Chipset Driver

- 1. Click on the **STEP1 CHIPSET** folder and double click on the *infinst\_autol.exe* file
- 2. Follow the instructions that the window shows
- 3. The system will help you install the driver automatically
- Step 2 Install VGA Driver
  - 1. Click on the **STEP2 VGA** folder and select the OS folder your system is
  - 2. Double click on the .exe file located in each OS folder
  - 3. Follow the instructions that the window shows
  - 4. The system will help you install the driver automatically

#### For Windows<sup>®</sup> XP

Install Framework 3.5

- Double click on the *dotnetfx35.exe*
- Follow the instructions that the window shows
- The system will help you install the driver automatically

Install IEMGD

- Double click on the *IEMGDInstall.exe*
- Select the configuration

- Follow the instructions that the window shows
- The system will help you install the driver automatically

| ] Document  | 8                                           | Dn Dr         | ver                      |
|-------------|---------------------------------------------|---------------|--------------------------|
| ] License   |                                             | sdl           | 0                        |
| J Utilities |                                             |               | 4GDInstall<br>4GDInstall |
|             | IEMGD Default Pane                          | el Type       |                          |
|             | Panel Resolution Setting                    |               |                          |
|             | GCV5 n3 1024x768x                           | 18bit         | ~                        |
|             | GCV5_n1_640x480x10                          | Bhit          |                          |
|             | GCV5_n2_800x600x18                          | Bbit          | <u></u>                  |
|             | GCV5 n3 1024x768x1                          | 18bit         |                          |
|             | $GCV5_n4_{000x480x16}$<br>GCV5_n5_1366x768x | 5011<br>18bit |                          |
|             | GCV5_n6_1280x768x                           | 18bit         |                          |
|             | GCV5_n7_640x480x24                          | 4bit          |                          |
|             | 10010_00000000000000000000000000000000      |               |                          |
| Documents   | (                                           | Driver        |                          |
|             | (                                           | alk alk       |                          |
| License     | 1                                           |               |                          |

Installs driver and application files
 Uninstalls driver and application files

Next

#### HSB-CV1P

| telR Embedded Media and Graphics Driver Setup                                                                                                    |
|----------------------------------------------------------------------------------------------------|
| INTEL SOFTWARE LICENSE AGREEMENT (DEM / IHV / ISV Distribution & Single                                                                                                    |
| IMPORTANT - READ BEFORE COPYING, INSTALLING OR USING.                                                                                                    |
| Do not use or load this software and any associated materials (collectively, the<br>"Software") until you have carefully read the following terms and conditions.<br>By loading or using the Software, you agree to the terms of this Agreement. If<br>you do not wish to so agree, do not install or use the Software. |
| Please Also Note:                                                                                                    |
| <sup>a</sup> If you are an Original Equipment Manufacturer (OEM), Independent Hardware<br>Vendor (IHV), or Independent Software Vendor (ISV), this complete LICENSE<br>AGREEMENT applies;                                                                                                    |
| * If you are an End-User, then only Exhibit A, the INTEL END-USER SOFTWARE LICENSE AGREEMENT, applies.                                                                                                    |
| G I disagree      Install      Close                                                                                                    |
|                                                                                                    |

| The software you are installing has not passed Windows Logo<br>testing to verify its compatibility with Windows XP. ( <u>Tell me why</u><br><u>this testing is important.</u> )                                                                                                    |
|----------------------------------------------------------------------------------------------------|
| Continuing your installation of this software may impair<br>or destabilize the correct operation of your system<br>either immediately or in the future. Microsoft strongly<br>recommends that you stop this installation now and<br>contact the software vendor for software that has |
| passed Windows Logo testing.                                                                                                    |
| passed Windows Logo testing.                                                                                                    |
| <br>passed Windows Logo testing.                                                                                                    |

If you want to update driver, please uninstall driver first.

#### Uninstall IEMGD

- 1. Double click on the *IEMGDInstall.exe*
- 2. Follow the instructions that the window shows
- 3. The system will help you uninstall the driver automatically

| Docume    | nts Driver                                                                                                 |
|-----------|----------------------------------------------------------------------------------------------------|
| License   | sdk                                                                                                    |
| Utilities | IEMGDInstall<br>IEMGDInstall                                                                               |
|           | 🔄 IntelR Embedded Media and Graphics Driver Setup 🛛 🔀                                                      |
|           | <ul> <li>Installs driver and application files</li> <li>Uninstalls driver and application files</li> </ul> |
|           |                                                                                                    |

Step 3 – Install LAN Driver

- 1. Click on the **STEP3 LAN** folder and select the OS folder your system is
- 2. Double click on the **setup.exe** file located in each OS folder
- 3. Follow the instructions that the window shows
- 4. The system will help you install the driver automatically

Step 4 – Install Audio Driver

1. Click on the **STEP4 - AUDIO** folder and select the OS folder your system is

- 2. Double click on the .exe file located in each OS folder
- 3. Follow the instructions that the window shows
- 4. The system will help you install the driver automatically

Step 5 – Install Serial Port Driver (Optional)

#### For Windows XP 32-bit

- 1. Click on the **STEP5 Serial Port Driver (Optional)** folder and click on the folder of **WINXP\_32**
- 2. Double click on the patch.bat file
- 3. Follow the instructions that the window shows
- 4. The system will help you install the driver automatically

#### For Windows 7 32-bit/ 64-bit

1. Create a password for Administrator account.

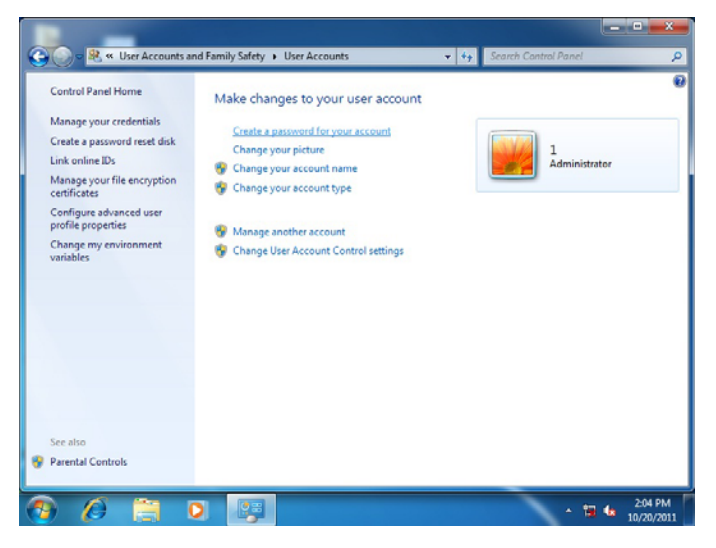

#### 2. Change User Account Control Settings to [Never notify]

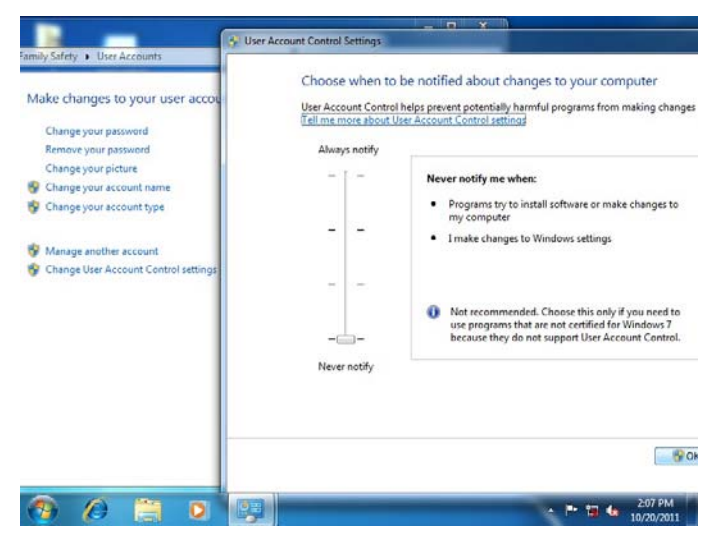

#### 3. Reboot and Administrator login.

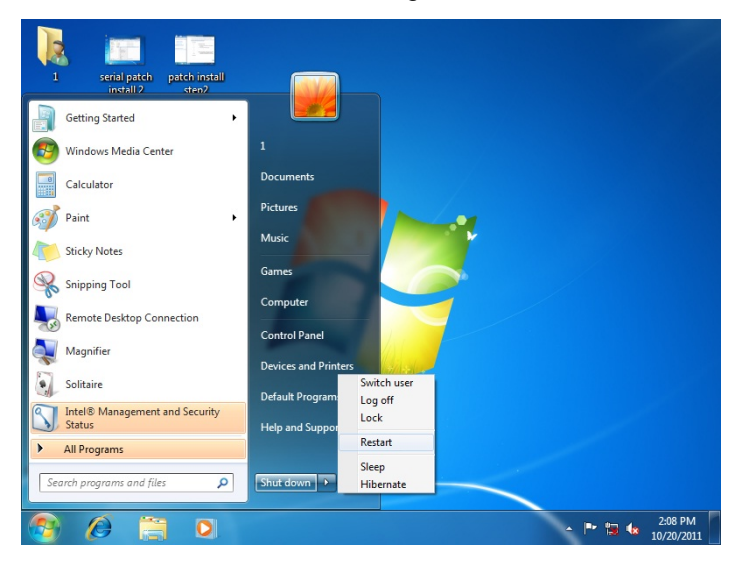

Chapter 4 Driver Installation 4 - 8

4. To run patch.bat with [Run as administrator].

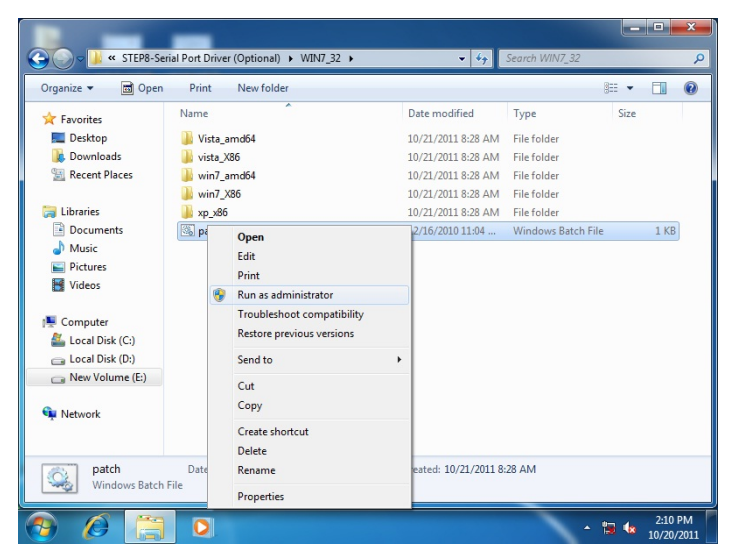

You also can install the serial port driver for Windows 7 by the

Installation Procedure 2 below:

-Win7 32-bit

Copy the Driver CD\Serial Port Driver (Optional)\WIN7\_32\win7\_X86\serial.sys to C:\WINDOWS\system32\drivers\

-Win7 64-bit

Copy the Driver CD\Serial Port Driver (Optional)\WIN7\_64\win7\_amd64\serial.sys to C:\WINDOWS\system32\drivers\

#### HSB-CV1P

| Computer Management                                                                                                    |                                                                                                    |                                                                                                    |
|----------------------------------------------------------------------------------------------------|----------------------------------------------------------------------------------------------------|----------------------------------------------------------------------------------------------------|
| File Action View Help<br>Computer Management (Loc<br>System Tools<br>Carl System Tools<br>Carl Sy | Communications Port (COM4) Properties<br>General Port Settings Driver Details<br>Communications Port (COM4)<br>Driver Provider: Microsoft<br>Driver Date: 6/21/2006<br>Driver Version: 6.1.7600.16<br>Digital Signer: Microsoft W<br>Driver Details To view details<br>Update Driver | Driver File Details                                                                                                    |
|                                                                                                    | Noil Back Litter back to the pre-<br>Disable Disables the se<br>Uninstall To uninstall the                                                                                                    | File version: 6.1.7600.16385 built by: WinDDK<br>Copyright: © Microsoft Corporation. All rights reserved.<br>Digital Signer: Not digitally signed |
| <                                                                                                    |                                                                                                    |                                                                                                    |
| 🔊 🖉 📋 🛛                                                                                                    |                                                                                                    | ▲ 🛱 🔹 2:11 PM<br>10/20/2011                                                                                                    |

Step 6 – Install AHCI Driver

Please refer to Appendix D AHCI Setting

Step 7 – Install Rapid Storage Technology Driver

- 1. Click on the **STEP7 Rapid Storage Technology** folder and select the OS folder your system is
- 2. Double click on the **setup.exe** file located in each OS folder
- 3. Follow the instructions that the window shows
- 4. The system will help you install the driver automatically

## Appendix A

## Programming the Watchdog Timer

#### A.1 Programming

HSB-CV1P utilizes FINTEK 81866 chipset as its watchdog timer controller. Below are the procedures to complete its configuration and the AAEON initial watchdog timer program is also attached based on which you can develop customized program to fit your application.

#### **Configuring Sequence Description**

After the hardware reset or power-on reset, the FINTEK 81866 enters the normal mode with all logical devices disabled except KBC. The initial state (enable bit ) of this logical device (KBC) is determined by the state of pin 121 (DTR1#) at the falling edge of the system reset during power-on reset.

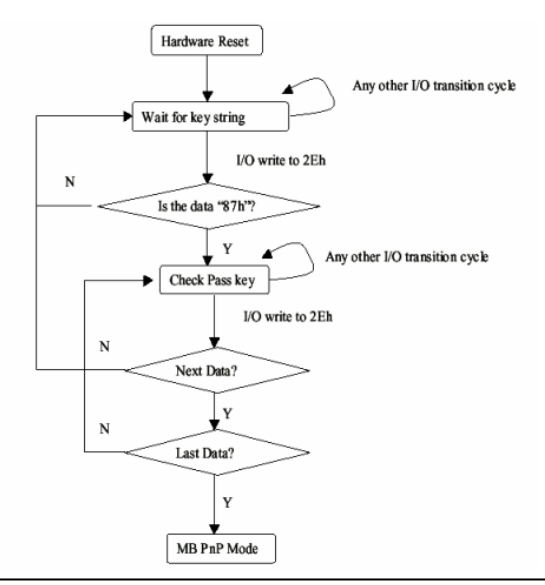

Appendix A Programming the Watchdog Timer A-2

There are three steps to complete the configuration setup: (1) Enter the MB PnP Mode; (2) Modify the data of configuration registers; (3) Exit the MB PnP Mode. Undesired result may occur if the MB PnP Mode is not exited normally.

#### (1) Enter the MB PnP Mode

To enter the MB PnP Mode, four special I/O write operations are to be performed during Wait for Key state. To ensure the initial state of the key-check logic, it is necessary to perform four write opera-tions to the Special Address port (2EH). Two different enter keys are provided to select configuration ports (2Eh/2Fh) of the next step.

-o 4e 87 -o 4e 87 (enable configuration)

#### (2) Modify the Data of the Registers

All configuration registers can be accessed after entering the MB PnP Mode. Before accessing a selected register, the content of Index 07h must be changed to the LDN to which the register belongs, except some Global registers.

#### (3) Exit the MB PnP Mode

Write exit key 0xAA to the index port.

-o 4e aa (disable configuration)

## Watch Dog Timer 1, 2, 3 Control Register (Index=F5h,F6h,FAh Default=00h)

| Bit | Name        | R/W | Reset | Default | Description                                                                                            |  |
|-----|-------------|-----|-------|---------|----------------------------------------------------------------------------------------------------|--|
| 7   | Reserved    | R   |       | 0       | Reserved                                                                                               |  |
| 6   | WDTMOUT_STS | R/W | 5VSB  | 0       | watchdog timeout event occurred, this bit will be set to 1. Write a 1 to this<br>t will clear it to 0. |  |
| 5   | WD_EN       | R/W | 5VSB  | 0       | If this bit is set to 1, the counting of watchdog time is enabled.                                     |  |
| 4   | WD_PULSE    | R/W | 5VSB  | 0       | Select output mode (0: level, 1: pulse) of RSTOUT# by setting this bit.                                |  |
| 3   | WD_UNIT     | R/W | 5VSB  | 0       | Select time unit (0: 1sec, 1: 60 sec) of watchdog timer by setting this bit.                           |  |
| 2   | WD_HACTIVE  | R/W | 5VSB  | 0       | Select output polarity of RSTOUT# (1: high active, 0: low active) by setting<br>this bit.              |  |
| 1-0 | WD_PSWIDTH  | R/W | 5VSB  | 0       | Select output pulse width of RSTOUT#<br>0: 1 ms 1: 25 ms<br>2: 125 ms 3: 5 sec                         |  |

#### 7.8.4 Watchdog Control Configuration Register 1 — Index F5h

| 7.8.5 Watchdog Timer Configuration Re | gister 2 — Index F6h |
|---------------------------------------|----------------------|
|---------------------------------------|----------------------|

| Bit | Name    | R/W | Reset | Default | Description                    |
|-----|---------|-----|-------|---------|--------------------------------|
| 7-0 | WD_TIME | R/W | 5VSB  | 0       | Time of watchdog timer (0~255) |

#### 7.8.6 Watchdog PME Enable Configuration Register 2 — Index FAh

| Bit | Name        | R/W     | Reset  | Default | Description                                          |
|-----|-------------|---------|--------|---------|------------------------------------------------------|
|     |             |         |        |         | 0: No WDT PME occurred.                              |
| 7   | WDT_PME     | R       | 5VSB   | 0       | 1: WDT PME occurred.                                 |
|     |             |         |        |         | The WDT PME is occurred one unit before WDT timeout. |
| 6   |             | BAA     | EVCD   | 0       | 0: Disable Watchdog PME.                             |
| 0   | WDI_PME_EN  | PC/VV   | 5056   | 0       | 1: enable Watchdog PME.                              |
| 5   | Reserved    | R       | -      | 0       | Reserved                                             |
|     |             |         |        |         | WDT Clock Source Select                              |
| 4   | WDT_CLK_SEL | R/W     | 5VSB   | 1       | 0: Internal 1KHz clock.                              |
|     |             |         |        |         | 1: 1KHZ clock driven by CLKIN.                       |
| 3-1 | Reserved    | R       | -      | 0       | Reserved                                             |
| 0   | WDOUT_EN    | _EN R/W | V 5VSB | 0       | 0: disable Watchdog time out output via WDTRST#.     |
| 0   |             |         |        | 0       | 1: enable Watchdog time out output via WDTRST#.      |

#### A.2 F81866 Watchdog Timer Initial Program

#### Main(){

```
aaeonSuperlOOpen();
```

aaeonWdtSetCountMode(BOOL bMinute); // Set wdt count mode

aaeonWdtSetTimeoutCount(BYTE tTimeout); // Set wdt timer

aaeonWdtSetEnable(BOOL bEnable); // Enable wdt

```
aaeonSuperIOClose();
```

```
}
```

Void aaeonSuperIOOpen(){ // Config F81866 Entry key aaeonioWritePortByte(F81866\_INDEX, 0x87); aaeonioWritePortByte(F81866\_INDEX, 0x87);

}

```
Void aaeonWdtSetCountMode(BOOL bMinute){
```

```
BYTE WDT_CONTROL = f81866ReadByte(F81866_WDT_CONTROL_REG);
```

if(bMinute)

```
f81866WriteByte(F81866_WDT_CONTROL_REG, WDT_CONTROL | 0x08);
```

else

```
f81866WriteByte(F81866_WDT_CONTROL_REG, WDT_CONTROL & 0xF7);
```

}

```
Void aaeonWdtSetTimeoutCount(BYTE tTimeout){
```

f81866SetLdn(0x07);

f81866WriteByte(F81866\_WDT\_TIME\_REG, tTimeout);

}

Void aaeonWdtSetEnable(BOOL bEnable){

f81866SetLdn(0x07);

if(bEnable){

f81866WriteByte(0x30, 0x01);

WDT\_BASE\_ADDR =

(f81866ReadByte(F81866\_WDT\_BASEADDR\_REG\_MSB) << 8)

| f81866ReadByte(F81866\_WDT\_BASEADDR\_REG\_LSB);

WDT\_STATUS = f81866ReadByte(F81866\_WDT\_CONTROL\_REG);

f81866WriteByte(F81866\_WDT\_CONTROL\_REG, WDT\_STATUS | 0x20);

WDT\_STATUS = f81866ReadByte(F81866\_WDT\_PME\_REG);

f81866WriteByte(F81866\_WDT\_PME\_REG, WDT\_STATUS | 0x01);

}else{

}

}

```
f81866WriteByte(0x30, 0x00);
WDT_BASE_ADDR = 0;
WDT_STATUS = f81866ReadByte(F81866_WDT_CONTROL_REG);
f81866WriteByte(F81866_WDT_CONTROL_REG, WDT_STATUS & 0xDF);
WDT_STATUS = f81866ReadByte(F81866_WDT_PME_REG);
f81866WriteByte(F81866_WDT_PME_REG, WDT_STATUS & 0xFE);
```

#### Void aaeonSuperIOClose(){

aaeonioWritePortByte(F81866\_INDEX, 0xaa);

}

## Appendix B

## I/O Information

#### HSB-CV1P

#### B.1 I/O Address Map

| 4 | nput/output (IO)                                          |
|---|-----------------------------------------------------------|
|   | [00000000 - 0000001F] Direct memory access controller     |
|   | [00000000 - 00000CF7] PCI bus                             |
|   | [00000010 - 0000001F] Motherboard resources               |
|   | 📮 [00000020 - 00000021] Programmable interrupt controller |
|   | [00000022 - 0000003F] Motherboard resources               |
|   | [00000024 - 00000025] Programmable interrupt controller   |
|   | 🖳 [00000028 - 00000029] Programmable interrupt controller |
|   | [0000002C - 0000002D] Programmable interrupt controller   |
|   | [0000002E - 0000002F] Motherboard resources               |
|   | 📮 [00000030 - 00000031] Programmable interrupt controller |
|   | 📮 [00000034 - 00000035] Programmable interrupt controller |
|   | [00000038 - 00000039] Programmable interrupt controller   |
|   | [0000003C - 0000003D] Programmable interrupt controller   |
|   | 🖳 [00000040 - 00000043] System timer                      |
|   | 🖳 [00000044 - 0000005F] Motherboard resources             |
|   | [0000004E - 0000004F] Motherboard resources               |
|   | 📮 [00000050 - 00000053] System timer                      |
|   | 📮 [00000061 - 00000061] Motherboard resources             |
|   | [00000062 - 00000063] Motherboard resources               |
|   | 📮 [00000063 - 00000063] Motherboard resources             |
|   | [00000065 - 00000065] Motherboard resources               |
|   | [00000065 - 0000006F] Motherboard resources               |
|   | [00000067 - 00000067] Motherboard resources               |
|   | 📮 [00000070 - 00000070] Motherboard resources             |
|   | [00000070 - 00000077] System CMOS/real time clock         |
|   | [00000072 - 0000007F] Motherboard resources               |
|   | [00000080 - 00000080] Motherboard resources               |
|   | 📮 [00000080 - 00000080] Motherboard resources             |
|   | [00000081 - 00000091] Direct memory access controller     |
|   | [00000084 - 00000086] Motherboard resources               |
|   | 🖳 [00000088 - 00000088] Motherboard resources             |
|   | [0000008C - 0000008E] Motherboard resources               |
|   | [00000090 - 0000009F] Motherboard resources               |
|   | [00000092 - 00000092] Motherboard resources               |
|   | [00000093 - 0000009F] Direct memory access controller     |
|   | [000000A0 - 000000A1] Programmable interrupt controller   |
|   | [000000A2 - 000000BF] Motherboard resources               |
|   | [000000A4 - 000000A5] Programmable interrupt controller   |
|   | [000000A8 - 000000A9] Programmable interrupt controller   |
|   | [000000AC - 000000AD] Programmable interrupt controller   |
|   | [000000B0 - 000000B1] Programmable interrupt controller   |
|   | [000000B2 - 000000B3] Motherboard resources               |
|   | [000000B4 - 000000B5] Programmable interrupt controller   |
|   |                                                           |

Appendix B I/O Information B - 2

#### HSB-CV1P

| [000000B8 - 000000B9] Programmable interrupt controller                                                                                                    |
|----------------------------------------------------------------------------------------------------|
|                                                                                                    |
|                                                                                                    |
|                                                                                                    |
|                                                                                                    |
|                                                                                                    |
|                                                                                                    |
|                                                                                                    |
| [000003B0 - 000003BB] Intel(R) Graphics Media Accelerator 3600 Series                                                                                                    |
| [000003C0 - 000003DF] Intel(R) Graphics Media Accelerator 3600 Series                                                                                                    |
| [000003E8 - 000003EF] Communications Port (COM3)                                                                                                    |
|                                                                                                    |
| [00000400 - 0000047F] Motherboard resources                                                                                                    |
|                                                                                                    |
| [000004D0 - 000004D1] Motherboard resources                                                                                                    |
| [000004D0 - 000004D1] Programmable interrupt controller                                                                                                    |
| [00000500 - 0000053F] Motherboard resources                                                                                                    |
|                                                                                                    |
| [00000600 - 0000061F] Motherboard resources                                                                                                    |
|                                                                                                    |
| [000006A0 - 000006AF] Motherboard resources                                                                                                    |
|                                                                                                    |
|                                                                                                    |
|                                                                                                    |
| [00000A20 - 00000A2F] Motherboard resources                                                                                                    |
|                                                                                                    |
|                                                                                                    |
| [0000D000 - 0000D0FF] Realtek PCIe GBE Family Controller #4                                                                                                    |
| [0000D000 - 0000DFFF] Intel(R) N10/ICH7 Family PCI Express Root Port - 27D2                                                                                                 |
| [0000E000 - 0000E0FF] Realtek PCIe GBE Family Controller #3                                                                                                    |
| Improvement [0000E000 - 0000EFFF] Intel(R) N10/ICH7 Family PCI Express Root Port - 27D0                                                                                     |
| [0000F000 - 0000F01F] Intel(R) N10/ICH7 Family SMBus Controller - 27DA                                                                                                    |
| [0000F020 - 0000F02F] Standard AHCI1.0 Serial ATA Controller                                                                                                    |
| [0000F040 - 0000F05F] Intel(R) N10/ICH/ Family USB Universal Host Controller - 2/CB                                                                                         |
| [0000F000 - 0000F07F] Intel(R) NI0/ICH/ Family USB Universal Host Controller - 2/CA     [0000F000 - 0000F00F] Intel(R) NI0/ICH/ Family USB Universal Host Controller - 2/CA |
| [0000F080 - 0000F09F] Intel(K) NI0/ICH7 Family USB Universal Host Controller - 27C9     [0000F080 - 0000F09F] Intel(K) NI0/ICH7 Family USB Universal Host Controller - 27C9 |
| [0000F0A0 - 0000F0BF] Intel(K) NID/ICH/ Family 058 Universal Host Controller - 27C8     [0000F0A0 - 0000F0C2] Standard AUCI 1 0 Savial ATA Controller                       |
| [0000F0C0 - 0000F0C5] Standard AHCI1.0 Serial ATA Controller                                                                                                    |
| [0000F0E0 - 0000F0E3] Standard AHCI1.0 Serial ATA Controller                                                                                                    |
| I0000F0F0 - 0000F0F71 Standard AHCI1.0 Serial ATA Controller                                                                                                    |
| [0000F100 - 0000F107] Intel(R) Graphics Media Accelerator 3600 Series                                                                                                    |
| [0000FFFF - 0000FFFF] Motherboard resources                                                                                                    |
| [0000FFFF - 0000FFFF] Motherboard resources                                                                                                    |
|                                                                                                    |

#### B.2 1<sup>st</sup> MB Memory Address Map

| a - 🚺 I | Vemory                                                                              |
|---------|-------------------------------------------------------------------------------------|
|         | [00000000 - 00000FFF] Motherboard resources                                         |
|         | [00000000 - 00000FFF] Motherboard resources                                         |
|         | [00000000 - 00003FFF] Motherboard resources                                         |
|         | [000A0000 - 000BFFFF] Intel(R) Graphics Media Accelerator 3600 Series               |
|         | [000A0000 - 000BFFFF] PCI bus                                                       |
|         | [000C0000 - 000DFFFF] PCI bus                                                       |
|         | [000E0000 - 000EFFFF] PCI bus                                                       |
|         | [000F0000 - 000FFFFF] PCI bus                                                       |
| gl      | [CF800000 - CFFFFFF] PCI bus                                                        |
|         | [D0000000 - FEBFFFFF] PCI bus                                                       |
|         | 💂 [DFC00000 - DFCFFFFF] Intel(R) Graphics Media Accelerator 3600 Series             |
| 9       | [DFD00000 - DFD03FFF] Realtek PCIe GBE Family Controller #4                         |
|         | [DFD00000 - DFDFFFFF] Intel(R) N10/ICH7 Family PCI Express Root Port - 27D2         |
| [       | [DFD04000 - DFD04FFF] Realtek PCIe GBE Family Controller #4                         |
|         | [DFE00000 - DFE03FFF] Realtek PCIe GBE Family Controller #3                         |
|         | [DFE00000 - DFEFFFFF] Intel(R) N10/ICH7 Family PCI Express Root Port - 27D0         |
|         | [DFE04000 - DFE04FFF] Realtek PCIe GBE Family Controller #3                         |
|         | [DFF00000 - DFF03FFF] High Definition Audio Controller                              |
|         | [DFF04000 - DFF043FF] Standard AHCI1.0 Serial ATA Controller                        |
|         | [DFF05000 - DFF053FF] Intel(R) N10/ICH7 Family USB2 Enhanced Host Controller - 27CC |
|         | [E0000000 - EFFFFFF] System board                                                   |
|         | [FEC00000 - FEC00FFF] Motherboard resources                                         |
|         | [FED00000 - FED003FF] High precision event timer                                    |
|         | [FED14000 - FED19FFF] System board                                                  |
|         | [FED1C000 - FED1FFF] Motherboard resources                                          |
|         | [FED1C000 - FED1FFF] Motherboard resources                                          |
|         | [FED20000 - FED8FFF] Motherboard resources                                          |
|         | [FED45000 - FED8FFF] Motherboard resources                                          |
|         | [FEE00000 - FEE00FFF] Motherboard resources                                         |
|         | [FF000000 - FFFFFFF] Intel(R) 82802 Firmware Hub Device                             |
|         | [FF000000 - FFFFFFF] Intel(R) 82802 Firmware Hub Device                             |
|         | [FFC00000 - FFFFFFF] Motherboard resources                                          |

#### HSB-CV1P

#### **B.3 IRQ Mapping Chart**

| Interrupt request (IRQ)  |                                 |
|--------------------------|---------------------------------|
| 1 (ISA) 0x00000000 (00)  | System timer                    |
|                          | Standard PS/2 Keyboard          |
|                          | Communications Port (COM2)      |
|                          | Communications Port (COM1)      |
|                          | System CMOS/real time clock     |
| (ISA) 0x0000000A (10)    | Communications Port (COM3)      |
|                          | Communications Port (COM4)      |
|                          | Communications Port (COM6)      |
| 1 (ISA) 0x000000D (13)   | Numeric data processor          |
| 1 (ISA) 0x00000051 (81)  | Microsoft ACPI-Compliant System |
|                          | Microsoft ACPI-Compliant System |
|                          | Microsoft ACPI-Compliant System |
|                          | Microsoft ACPI-Compliant System |
|                          | Microsoft ACPI-Compliant System |
|                          | Microsoft ACPI-Compliant System |
|                          | Microsoft ACPI-Compliant System |
|                          | Microsoft ACPI-Compliant System |
| 19 (ISA) 0x00000059 (89) | Microsoft ACPI-Compliant System |
|                          | Microsoft ACPI-Compliant System |
|                          | Microsoft ACPI-Compliant System |
| 1 (ISA) 0x0000005C (92)  | Microsoft ACPI-Compliant System |
| 1 (ISA) 0x0000005D (93)  | Microsoft ACPI-Compliant System |
| 1 (ISA) 0x0000005E (94)  | Microsoft ACPI-Compliant System |
| 1 (ISA) 0x0000005F (95)  | Microsoft ACPI-Compliant System |
|                          | Microsoft ACPI-Compliant System |
|                          | Microsoft ACPI-Compliant System |
| (ISA) 0x0000062 (98)     | Microsoft ACPI-Compliant System |
| (ISA) 0x0000063 (99)     | Microsoft ACPI-Compliant System |
| (ISA) 0x00000064 (100)   | Microsoft ACPI-Compliant System |
| (ISA) 0x00000065 (101)   | Microsoft ACPI-Compliant System |
| (ISA) 0x00000066 (102)   | Microsoft ACPI-Compliant System |
| (ISA) 0x00000067 (103)   | Microsoft ACPI-Compliant System |
| (ISA) 0x00000088 (104)   | Microsoft ACPI-Compliant System |
| (ISA) 0x00000006 (105)   | Microsoft ACPI-Compliant System |
| (ISA) 0x000000A (100)    | Microsoft ACPI-Compliant System |
| (ISA) 0x0000006 (107)    | Microsoft ACPI-Compliant System |
|                          | Microsoft ACPI-Compliant System |
| (ISA) 0x0000000D (I09)   | Microsoft ACPI-Compliant System |
| (ISA) 0x000000E (III)    | Microsoft ACPI-Compliant System |
| (ISA) 0x000000F (III)    | Microsoft ACPI-Compliant System |
| (ISA) 0x00000070 (II2)   | Microsoft ACPI-Compliant System |
|                          | wicrosoft ACPI-Compliant System |

#### HSB-CV1P

| (ISA) 0x00000072 (114)    | Microsoft ACPI-Compliant System |
|---------------------------|---------------------------------|
| (ISA) 0x00000073 (115)    | Microsoft ACPI-Compliant System |
| (ISA) 0x00000074 (116)    | Microsoft ACPI-Compliant System |
| (ISA) 0x00000075 (117)    | Microsoft ACPI-Compliant System |
| (ISA) 0x00000076 (118)    | Microsoft ACPI-Compliant System |
| (ISA) 0x00000077 (119)    | Microsoft ACPI-Compliant System |
| (ISA) 0x00000078 (120)    | Microsoft ACPI-Compliant System |
| (ISA) 0x00000079 (121)    | Microsoft ACPI-Compliant System |
| (ISA) 0x0000007A (122)    | Microsoft ACPI-Compliant System |
| (ISA) 0x0000007B (123)    | Microsoft ACPI-Compliant System |
| (ISA) 0x0000007C (124)    | Microsoft ACPI-Compliant System |
| (ISA) 0x0000007D (125)    | Microsoft ACPI-Compliant System |
| (ISA) 0x0000007E (126)    | Microsoft ACPI-Compliant System |
| 19 (ISA) 0x0000007F (127) | Microsoft ACPI-Compliant System |
| 19 (ISA) 0x0000080 (128)  | Microsoft ACPI-Compliant System |
| 19 (ISA) 0x0000081 (129)  | Microsoft ACPI-Compliant System |
| 19 (ISA) 0x0000082 (130)  | Microsoft ACPI-Compliant System |
| 19 (ISA) 0x0000083 (131)  | Microsoft ACPI-Compliant System |
| 19 (ISA) 0x0000084 (132)  | Microsoft ACPI-Compliant System |
|                           | Microsoft ACPI-Compliant System |
|                           | Microsoft ACPI-Compliant System |
|                           | Microsoft ACPI-Compliant System |
| 1 (ISA) 0x0000088 (136)   | Microsoft ACPI-Compliant System |
| 1 (ISA) 0x0000089 (137)   | Microsoft ACPI-Compliant System |
| 1 (ISA) 0x000008A (138)   | Microsoft ACPI-Compliant System |
| 1 (ISA) 0x000008B (139)   | Microsoft ACPI-Compliant System |
| (ISA) 0x000008C (140)     | Microsoft ACPI-Compliant System |
| (ISA) 0x000008D (141)     | Microsoft ACPI-Compliant System |
| (ISA) 0x000008E (142)     | Microsoft ACPI-Compliant System |
| (ISA) 0x000008F (143)     | Microsoft ACPI-Compliant System |
| (ISA) 0x0000090 (144)     | Microsoft ACPI-Compliant System |
| (ISA) 0x00000091 (145)    | Microsoft ACPI-Compliant System |
| (ISA) 0x00000092 (146)    | Microsoft ACPI-Compliant System |
| (ISA) 0x00000093 (147)    | Microsoft ACPI-Compliant System |
| (ISA) 0x0000094 (148)     | Microsoft ACPI-Compliant System |
| (ISA) 0x00000095 (149)    | Microsoft ACPI-Compliant System |
| (ISA) 0x00000096 (150)    | Microsoft ACPI-Compliant System |
| (ISA) 0x00000097 (151)    | Microsoft ACPI-Compliant System |
| (ISA) 0x0000098 (152)     | Microsoft ACPI-Compliant System |
| (ISA) 0x0000099 (153)     | Microsoft ACPI-Compliant System |
| (ISA) 0x000009A (154)     | Microsoft ACPI-Compliant System |
| (ISA) 0x000009B (155)     | Microsoft ACPI-Compliant System |
|                           | Microsoft ACPI-Compliant System |
| (ISA) 0x0000009D (157)    | Microsoft ACPI-Compliant System |
| (ISA) 0x000009E (158)     | Microsoft ACPI-Compliant System |
| (ISA) 0x0000009F (159)    | Microsoft ACPI-Compliant System |
| (ISA) 0x000000A0 (160)    | Microsoft ACPI-Compliant System |
| (ISA) 0x000000A1 (161)    | Microsoft ACPI-Compliant System |
| (ISA) 0x000000A2 (162)    | Microsoft ACPI-Compliant System |
| (ISA) 0x00000A3 (163)     | Microsoft ACPI-Compliant System |

Appendix B I/O Information B - 6

#### HSB-CV1P

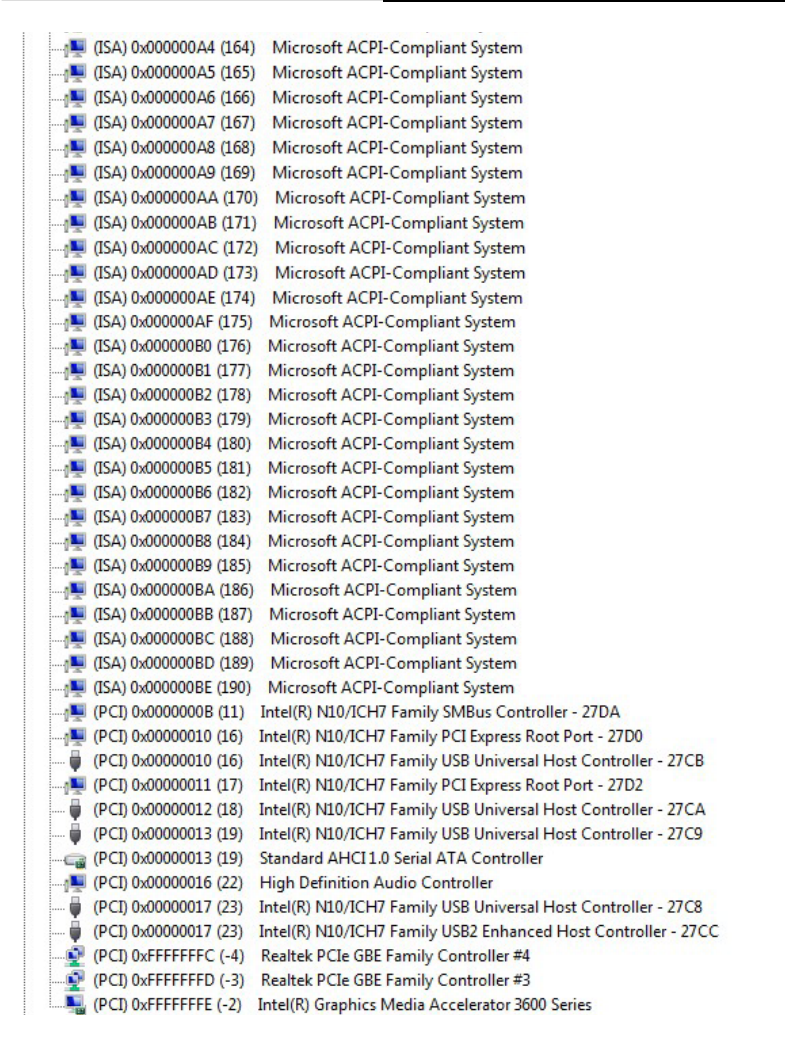

#### **B.4 DMA Channel Assignments**

- Direct memory access (DMA)
  - Printer Port (LPT1)
  - 4 Direct memory access controller

HSB-CV1P

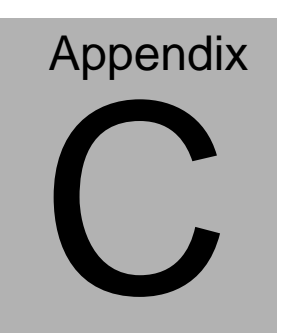

### **Mating Connector**

Appendix C Mating Connector C - 1

#### C.1 List of Mating Connectors and Cables

The table notes mating connectors and available cables.

| Connector |                                         | Mating                 | Connector                              | Available               |            |  |
|-----------|-----------------------------------------|------------------------|----------------------------------------|-------------------------|------------|--|
| Label     | Function                                | Vendor                 | Model No.                              | Cable                   |            |  |
| CN1       | LCD<br>Inverter<br>Connector            | CATCH                  | 1192-700-05S                           | N/A                     | N/A        |  |
| CN2       | LVDS<br>Connector                       | E-Call                 | 01<br>10-01-553-300                    | N/A                     | N/A        |  |
| CN3       | KB Pin<br>Header                        | HoBase                 | 2503-WS-5                              | N/A                     | N/A        |  |
| CN4       | PS2<br>Keyboard/<br>Mouse<br>Connector  | TechBest               | DN508BS1-6-L                           | KB/MS<br>Cable          | 1700060192 |  |
| CN5       | Digital I/O<br>Connector                | JIH VEI<br>Electronics | 21B22050-XXS<br>10B-01G-4/2.8          | N/A                     | N/A        |  |
| CN6       | Ethernet<br>Connector                   | UDE                    | RT7-17FAAM1<br>A                       | N/A                     | N/A        |  |
| CN7       | Ethernet<br>Connector                   | UDE                    | RT7-17FAAM1<br>A                       | N/A                     | N/A        |  |
| CN8       | External<br>+5VSB<br>Input<br>Connector | CATCH                  | 1191-700-03S                           | +5VSB<br>Input<br>Cable | 1703030501 |  |
| CN9       | Audio Pin<br>Header                     | JIH VEI<br>Electronics | 21N22050-10S<br>10B-01G-4/2.8-<br>V1-G | N/A                     | N/A        |  |
| FP1       | Front<br>Panel<br>Connector             | JIH VEI<br>Electronics | 21B22564-XXS<br>10B-01G-6/3-V<br>XX    | N/A                     | N/A        |  |
| FP2       | Front<br>Panel<br>Connector             | JIH VEI<br>Electronics | 21B22564-XXS<br>10B-01G-6/3-V<br>XX    | N/A                     | N/A        |  |
| VGA1      | CRT<br>Display                          | Catch<br>Electronics   | 3125-000-15SB                          | N/A                     | N/A        |  |

Appendix C Mating Connector C - 2

|           | Connector   |             |                |            |            |
|-----------|-------------|-------------|----------------|------------|------------|
|           | RS-232      |             |                | Serial     |            |
| COM1      | Serial Port | CATCH       | 1147-000-10S   | Port       | 1701100305 |
|           | Connector   |             |                | Cable      |            |
|           | RS-232/4    |             |                | Coriol     |            |
| 0040      | 22/485      | CATCH       | 11 17 000 100  | Dort       | 1701100205 |
| COIVIZ    | Serial Port | CAICH       | 1147-000-105   | Coble      | 1701100305 |
|           | Connector   |             |                | Cable      |            |
|           | RS-232      |             |                | Serial     |            |
| COM3      | Serial Port | CATCH       | 1147-000-10S   | Port       | 1701100305 |
|           | Connector   |             |                | Cable      |            |
|           | RS-232      |             |                | Serial     |            |
| COM4      | Serial Port | CATCH       | 1147-000-10S   | Port       | 1701100305 |
|           | Connector   |             |                | Cable      |            |
|           | USB Pin     | JIH VEI     | 21B22050-XXS   | USB        | 1700100201 |
| 0301      | Header      | Electronics | 10B-01G-4/2.8  | Cable      | 1709100201 |
| 11682     | USB Pin     | JIH VEI     | 21B22050-XXS   | USB        | 1700100201 |
| 0362      | Header      | Electronics | 10B-01G-4/2.8  | Cable      | 1709100201 |
|           | USB Pin     | JIH VEI     | 21B22050-XXS   | USB        | 4700400004 |
| 0363      | Header      | Electronics | 10B-01G-4/2.8  | Cable      | 1709100201 |
| LISB/     | USB         | HoBasa      | KS-0011/-ANIW  | ΝΙ/Δ       | N/A        |
| 0004      | Connector   | Поразе      |                | 11/7       |            |
| LISB5     | USB         | Astron      | 22-0104-4W-1T  | N/A        | N/A        |
| 0000      | Connector   | 7.5001      | -R             | 11/7       | 1 1/7 1    |
| IR1       | Infrared    | JIH VEI     | 21B12050-XXS   | Ν/Δ        | N/A        |
|           | Connector   | Electronics | 10B-01G-4/2.8  | 11/7 (     | 11/7 (     |
| I PT1     | LPT port    | CATCH       | 1147-000-26S   | I PT cable | 1701260307 |
|           | Connector   | 0/11011     | 1147 000 200   |            | 1701200307 |
| SATA1     | SATA        | LOTES       | ABA-SAT-046-   | SATA       | 1709070800 |
| 0/11/11   | Connector   | 20120       | K12            | cable      | 1100010000 |
| SATA2     | SATA        | LOTES       | ABA-SAT-046-   | SATA       | 1709070800 |
| 0, 11, 12 | Connector   | 20120       | K12            | cable      |            |
|           | BIOS        |             |                |            |            |
| SPI1      | Debug       | Astron      | 27-44041-204-2 | N/A        | N/A        |
| 0111      | Port        | 71011011    | G-TB1R         | 1.77       | 1 1/7 1    |
|           | Connector   |             |                |            |            |
| BAT1A1    | BAT Pin     | CATCH       | 1201-700-02S   | N/A        | N/A        |
| 5,11,11   | Header      | 0,11011     | 1201 100-020   |            | 11/1       |
| FAN1      | FAN         | CATCH       | 1190-700-042   | N/A        | N/A        |
| .,        | Connector   | 0,0.1       |                |            |            |
| FAN2      | FAN         | CATCH       | 1190-700-042   | N/A        | N/A        |
| 173112    | Connector   | 0,1,011     | 1190-700-042   | IN/A       | 1 1// 1    |

Appendix C Mating Connector C - 3

|      | Half-size                 | SBC   | HSB          |     |     |
|------|---------------------------|-------|--------------|-----|-----|
| ATX1 | ATX<br>Power<br>Connector | CATCH | 1121-700-04S | N/A | N/A |

# Appendix

## **AHCI Setting**

#### **D.1 Setting AHCI**

OS installation to setup AHCI Mode.

Step 1: Copy the files below from "Driver CD -> STEP6 - AHCI for XP

installation\F6 Install Floppy Create for 32 and 64 bit Windows" to Disk

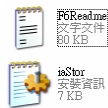

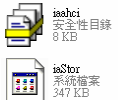

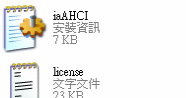

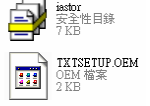

Step 2: Connect the USB Floppy to the board

Step 3: Setup OS

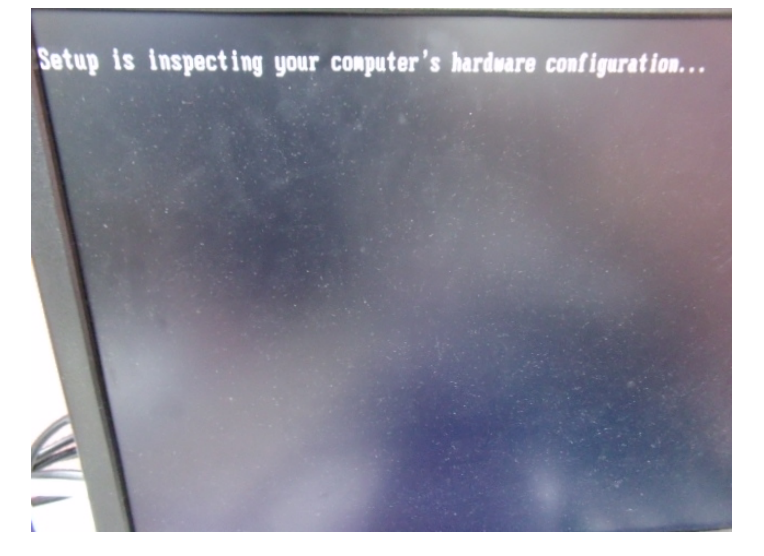

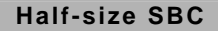

#### Step 4: Press "F6"

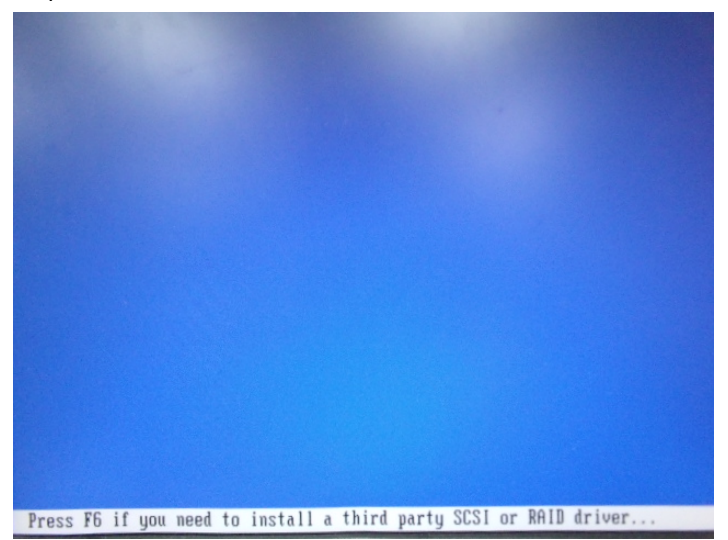

#### Step 5: Choose "S"

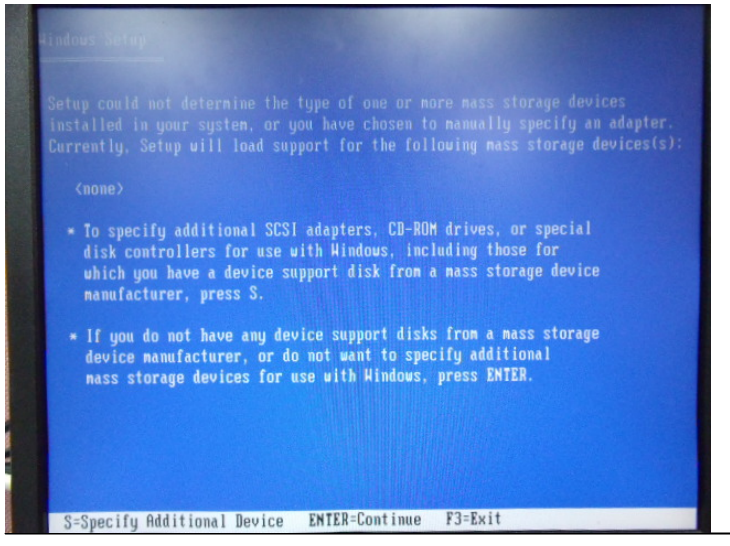
Step 6: Choose "Intel(R) NM10 Express Chipset"

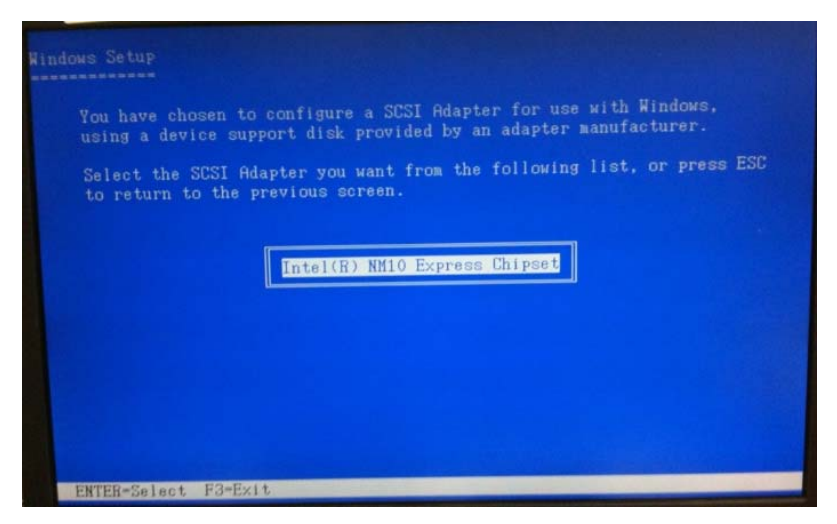

Step 7: It will show the model number you select and then press "ENTER

Step 8: Setup is loading files

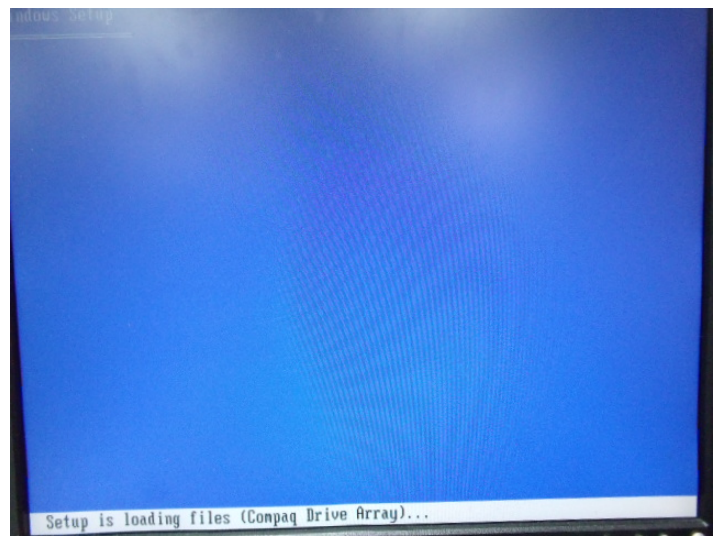

Appendix DAHCI Setting D-4